# Water Specialist WS2H and WS3 Control Valve Manual

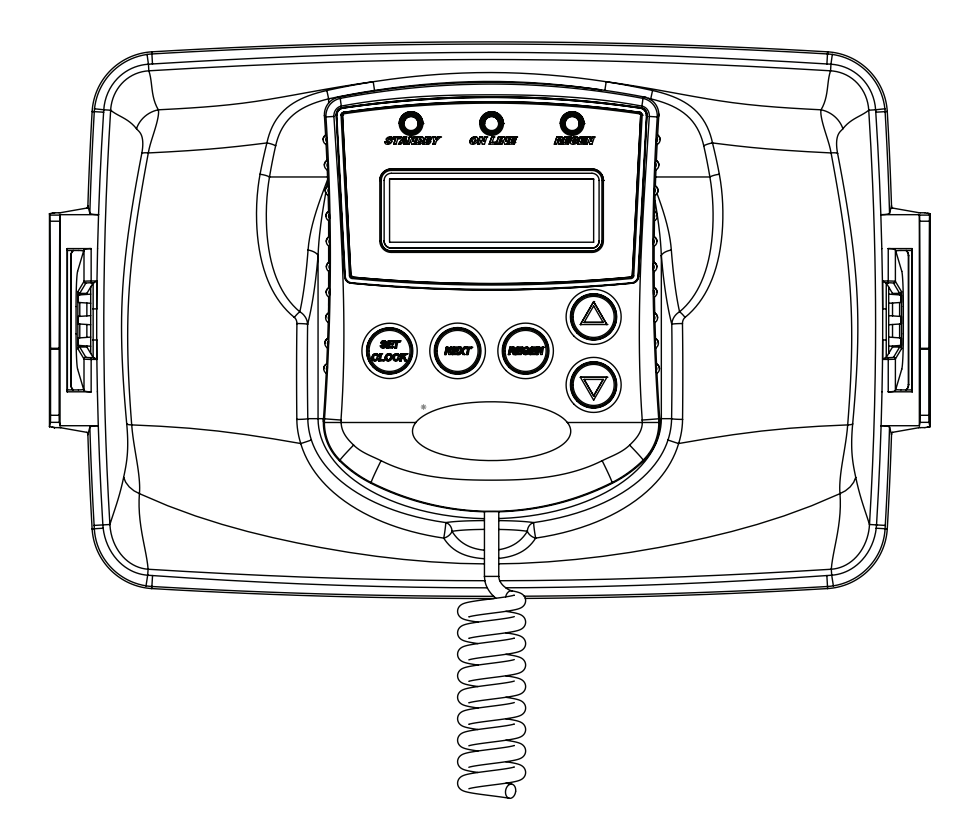

HYDROCARBONS SUCH AS VASELINE®, PETROLEUM JELLY, KEROSENE, BENZENE, GASOLINE, ETC., WILL DAMAGE PRODUCTS THAT CONTAIN O-RINGS OR PLASTIC COMPONENTS. EXPOSURE TO SUCH HYDROCARBONS MAY CAUSE THE PRODUCTS TO LEAK. DO NOT USE CLACK CONTROL VALVE PRODUCT(S) ON WATER SUPPLIES THAT CONTAIN HYDROCARBONS SUCH AS KEROSENE, BENZENE, GASOLINE, ETC.

### TABLE OF CONTENTS

| General Specifications and Pre-Installation Checklist        | 4  |
|--------------------------------------------------------------|----|
| Wiring for custom Power Adapter                              | 5  |
| Custom Meter Wiring                                          | 5  |
| Main PC Board                                                | 6  |
| Typical System Examples                                      | 7  |
| Button Function and Programming Key Sequence                 | 9  |
| Programming Quick Reference                                  | 11 |
| Typical User Screens                                         | 13 |
| Setting Time of Day and Date                                 | 15 |
| Notifications                                                | 15 |
| Errors                                                       | 15 |
| System Setup Screens                                         | 17 |
| Cycle Setup Screens                                          | 22 |
| Expansion Setup Screens                                      | 24 |
| Installer Setup Screens                                      | 28 |
| Diagnostic Screens                                           | 30 |
| Valve History                                                | 34 |
| Custom Motorized Drive Timing                                | 35 |
| Modbus Information                                           | 36 |
| Installation                                                 | 38 |
| Installation Summary                                         | 41 |
| Control Positions / Flow Diagrams                            | 43 |
| Front Cover and Drive Assembly                               | 45 |
| WS2H Drive Cap Assembly, Downflow Piston, Regenerant Piston, |    |
| Spacer Stack Assembly, Drive Back Plate, Main Body and Meter | 46 |
| WS3 Drive Cap Assembly, Downflow Piston, Regenerant Piston,  |    |
| Spacer Stack Assembly, Drive Back Plate and Main Body        | 47 |
| WS2H and WS3 Brine Valve Body and Injector Components        | 48 |
| Standard Injector Graphs                                     | 49 |
| V3064 WS2H/2QC 4 INCH BASE ASY                               | 51 |
| V3055 WS2H/2QC 6 INCH FLANGE BASE ASY                        | 51 |
| WS2H/2QC SIDE MOUNT BASE ASSEMBLY                            | 51 |
| V3260BSPT-02 WS2H/2QC SIDE MOUNT BASE BSPT ASSEMBLY          | 51 |
| Drain Line Flow Controls                                     | 52 |
| M X F STAINLESS STEEL, 0.7 – 150 GPM                         | 53 |
| V3764 WS3 DLFC NPT ASY or V3764BSPT WS3 DLFC BSPT ASY        | 54 |
| Drain Line Flow Control Washers                              | 55 |
| WS2H/ WS3 Trouble Shooting Guide                             | 56 |

### GENERAL SPECIFICATIONS AND PRE-INSTALLATION CHECKLIST TABLE 1

| Minimum/Maximum Operating Pressures                                                      | 20 psi (138 kPa) -125 psi (862 kPa)                                                                                             |                                     |                                            |                                           |
|------------------------------------------------------------------------------------------|----------------------------------------------------------------------------------------------------|-------------------------------------|--------------------------------------------|-------------------------------------------|
| Minimum/Maximum Operating<br>Temperatures                                                | 40°F (4°C) – 110°F (43°C)                                                                                                    |                                     |                                            |                                           |
| Power Adapter:<br>Supply Voltage<br>Supply Frequency<br>Output Voltage<br>Output Current | U.S. and International<br>120/230V AC<br>50/60 Hz<br>24V DC (see Table 2)<br>800 mA                                             |                                     |                                            |                                           |
| No user serviceable parts are on the PC boat the main power supply                       | ard, the motor, or the I<br>is by unplugging the I                                                                              | Power adapter.<br>Power adapter     | The means of disc<br>from the wall.        | connection from                           |
| Service flow rate                                                                        | WS2H Valve: 125 gp<br>WS3 Valve: 250 gpm                                                                                        | m (473 lpm, 28<br>1 (946 lpm, 56.8  | 3.4 m₃/h) @ 15 psig<br>3 m₃/h) @ 15 psig ( | l (103 kPa) drop<br>103 kPa) drop         |
| Backwash flow rate                                                                       | WS2H Valve: 125 gp<br>WS3 Valve: 220 gpm                                                                                        | m (473 lpm, 28<br>1 (833 lpm, 50.0  | 3.4 m₃/h) @ 25 psig<br>) m₃/h) @ 25 psig ( | l (172 kPa) drop<br>172 kPa) drop         |
| CV Service                                                                               | WS2H Valve: 32.3<br>WS3 Valve: 64.6                                                                                             |                                     |                                            |                                           |
| CV Backwash                                                                              | WS2H Valve: 25.0<br>WS3 Valve: 44.0                                                                                             |                                     |                                            |                                           |
| Meter:<br>Accuracy<br>Flow Range                                                         | WS2H Valve:<br>Internal Meter<br>+ 5 %<br>1.5 – 125 gpm<br>(5.7 – 473 lpm)                                                      | WS3 Valve: C<br>+ 5 %<br>3.5 -      | )ptional External M<br>350 gpm (13.3 – 1   | leter<br>325 lpm)                         |
| Regenerant Refill Rate                                                                   | WS2H and WS3 Valves: Variable - Shipped from Factory with 2.2 gpm (8.33 lpm)                                                    |                                     |                                            |                                           |
| Injectors                                                                                | WS2H & WS3 Valves: See Injector Graphs V3010-2A through 2H                                                                      |                                     |                                            |                                           |
| Brine Line Adapters Included                                                             | 1" Male NPT Elbow a                                                                                                    | & ¾" x 1" Solve                     | ent Weld Elbow                             |                                           |
| Inlet, Outlet and Drain Line Openings                                                    | WS2H Valve: 2" Fem<br>WS3 Valve: 3" Fema                                                                                        | ale NPT or BS<br>le NPT or BSP      | PT or 2.5" Groove<br>T, No Groove Lock     | Lock                                      |
|                                                                                          | Female NPT Inle                                                                                                    | t & Outlet                          | Female BSPT                                | Inlet & Outlet                            |
| *Distributor Tube Sizing:<br>WS2H Valve<br>WS3 Valve                                     | 2.375" OD (2.0" NPS)<br>3.5" OD (3" NPS)                                                                                        | +2.25" -<br>+2.5"<br>+2.5" – 2.75"  | 63 mm OD<br>90 mm OD                       | +57 mm - +64<br>mm<br>+64 mm - + 70<br>mm |
| Tank Connection:<br>WS2H Valve<br>WS3 Valve                                              | 4"-8UN, 6" Flange, Side Mount (2" Female NPT or BSPT or 2.5"<br>Groove Lock)<br>6" Flange or Side Mount (3" Female NPT or BSPT) |                                     |                                            |                                           |
| Shipping Weight                                                                          | WS2H Valve with Me<br>WS3 Valve: 57 lbs. (2                                                                                     | eter: 50 lbs. (22<br>25.9 kg) Meter | .7 kg)<br>Sold Separately                  |                                           |
| PC Board Memory                                                                          | Nonvolatile EEPROM (electrically erasable programmable read only memory)                                                        |                                     |                                            |                                           |
| Compatible with the following typical concentrations of regenerants/chemicals            | Sodium chloride, potassium chloride, potassium permanganate, sodium bisulfite, chlorine and chloramines                         |                                     |                                            |                                           |

\*Height is based off the top of tank. Installer to verify proper engagement and allowance for tank expansion

### WS2H and WS3 Manual

### WIRING FOR CUSTOM POWER ADAPTER

- 1. Cable should be one unshielded pair of 22AWG, UV resistant
- UL2464 compliant wire.
- 2. Connector details:
  - a. Terminate end with one Hirose black housing, P/N DF3-4S-2C and four Hirose pins, P/N DF3-22SC.
  - b. Pin 1 = Ground from power supply (Black)
    - Pin 2 = Jumper to Pin 3
    - Pin 3 = Jumper to Pin 2
    - Pin 4 = +24V DC from power supply (White)

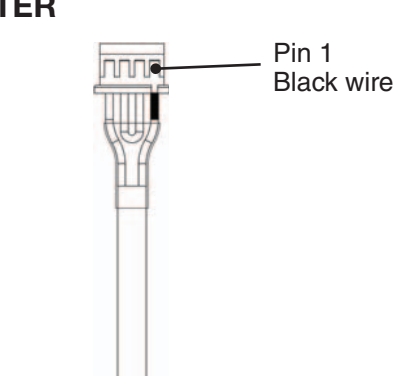

### **CUSTOM METER WIRING**

- 1) Terminate end with a Molex series 2695 housing, part number 22-01-3037 and (3) Molex series 41572 (or 40445) pins, part number 08-65-0805 (or 97-00-44).
- Auxilliary meter must be able to operate on 5VDC
   Pin 1 = +5VDC
   Pin 2 (Center) = Signal
   Pin 3 = Ground
- Acceptable pulse input is .1 999 pulses/gallon, or .4 –519 pulses / liter.

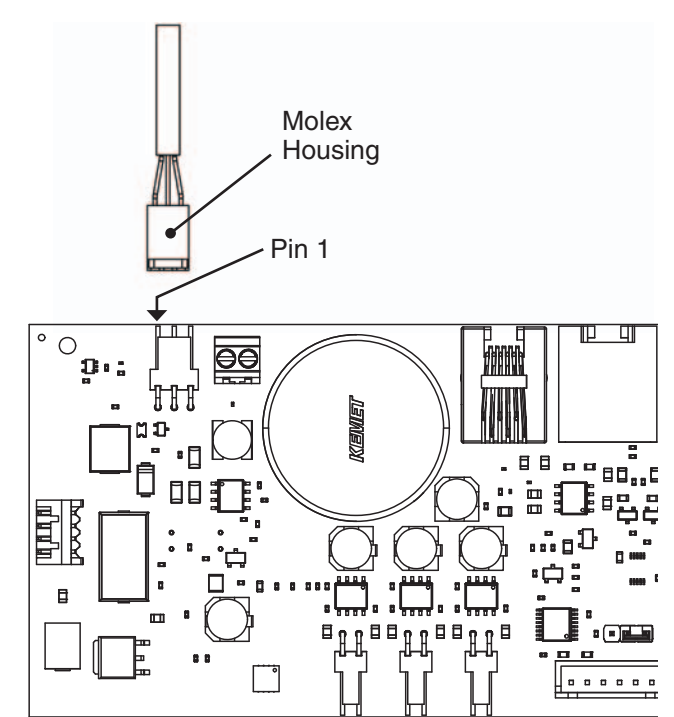

### MAIN PC BOARD

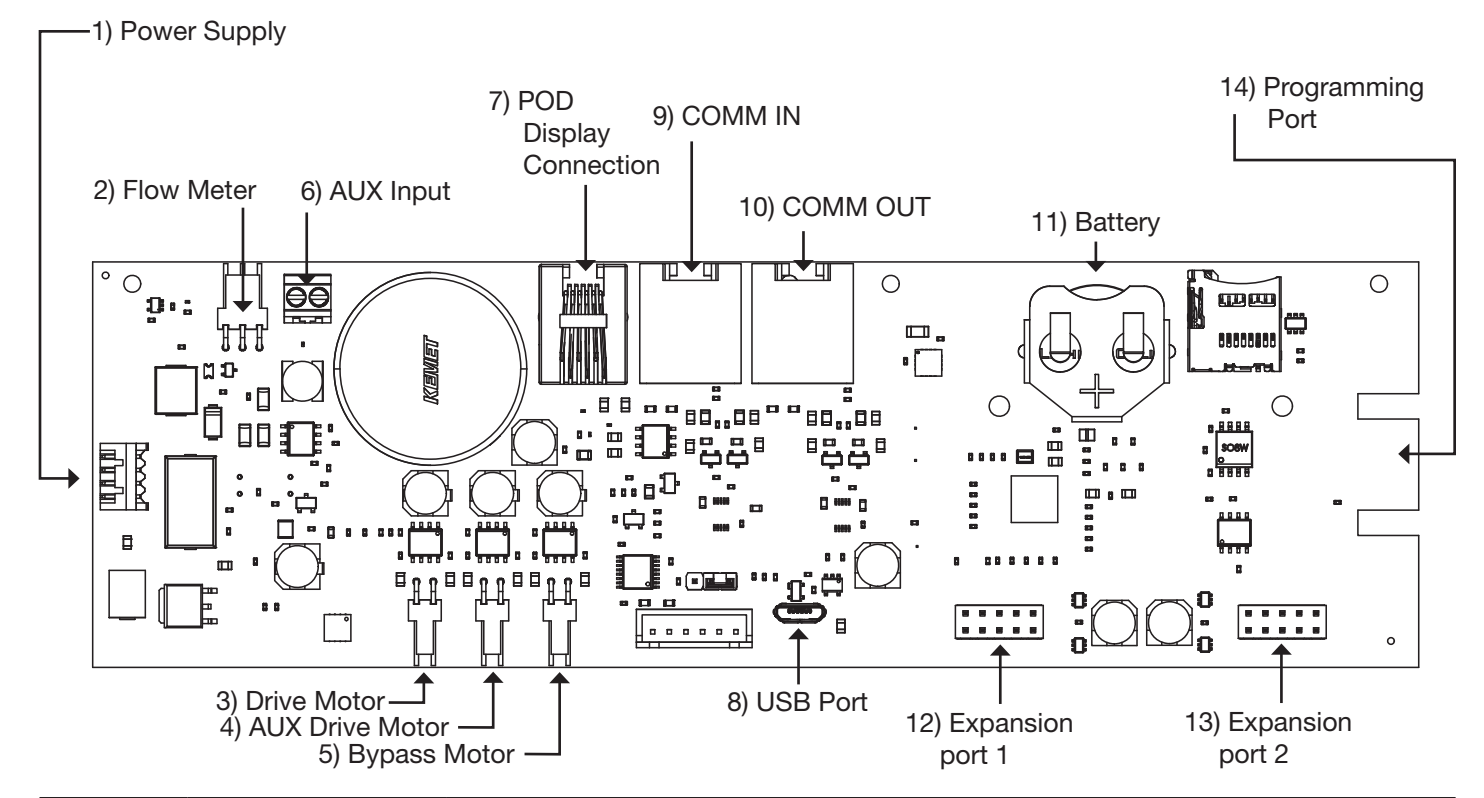

| Item | Board label    | Description                                                                                                    |  |
|------|----------------|----------------------------------------------------------------------------------------------------|--|
| 1    | POWER          | Connect to proper power supply                                                                                                    |  |
| 2    | FLOW           | Input for the unit's flow meter                                                                                                    |  |
| 3    | REGEN          | Motor circuit used to power the main drive of the unit during regeneration                                                                                                    |  |
| 4    | AUX DRIVE      | 2nd Drive circuit for factory motorized isolating valve (MAV or NoHBP)                                                                                                    |  |
| 5    | BYPASS         | Drive circuit for factory motorized isolating valve (MAV or NoHBP)                                                                                                    |  |
| 6    | AUX IN         | Connect to external dry contacts to control functionality based on the unit's settings **Wiring units inputs in parallel requires matching each units polarity**                                                                                                    |  |
| 7    | DISPLAY        | Connection for POD display                                                                                                    |  |
| 8    | USB            | USB connection for future use. Must use adapter cable to convert from micro-USB connection to USB female adapter                                                                                                    |  |
| 9    | COMM IN/MODBUS | RJ45 communication port for communication to Master or previous Slave. Must<br>use straight through RJ45 cable with T-568B wiring for communication to Master or<br>previous Slave.<br>If setup as Master, can be used for Modbus communication with proper cable wiring<br>and RS485 communication adapter. |  |
| 10   | COMM OUT       | RJ45 communication port for communication to Slave units. Must use straight through RJ45 cable with T-568B wiring for communication to Slave.                                                                                                    |  |
| 11   | BAT1           | CR2032 battery for keeping clock powered during power loss                                                                                                    |  |
| 12   | EXP1           | Connection for the optional expansion boards                                                                                                    |  |
| 13   | EXP2           | Connection for the optional expansion boards                                                                                                    |  |
| 14   | DATA           | Factory use only                                                                                                    |  |

### TYPICAL SYSTEM EXAMPLES

## Twin Tank System, Simple Alternator (Sharing a MAV)

### System consists of 2 power heads, 1 communication cable and 1 MAV

### **Electrical Connections:**

- The MAV's motor wire is connected to the 2-pin connector labeled BYPASS on Unit 2 (Unit B) PC board
- Using a standard straight through RJ45 cable (T-568B wiring), connect the "COMM OUT" of the MASTER control to the "COMM IN" of the SLAVE control (See Page 6 for connector locations)
- If a single external meter is used, it should be connected to the 3-pin connector on Unit 2 (Unit B) labeled FLOW. NOTE: When using a single external meter, "SYSTEM PULSES" and the proper pulse rate must be selected in the programming section.

### **Plumbing Connections:**

- To regenerate with raw/untreated water, the outlet of each unit is piped to the MAV. Port A will be piped to the Master (Unit A), Port B to the slave (Unit B), and Port C to the common supply outlet.
- To regenerate with soft/treated water, the inlet of each unit is piped to the MAV. Port A will be piped to the Master (Unit A), Port B to the slave (Unit B) and Port C to the common supply outlet.

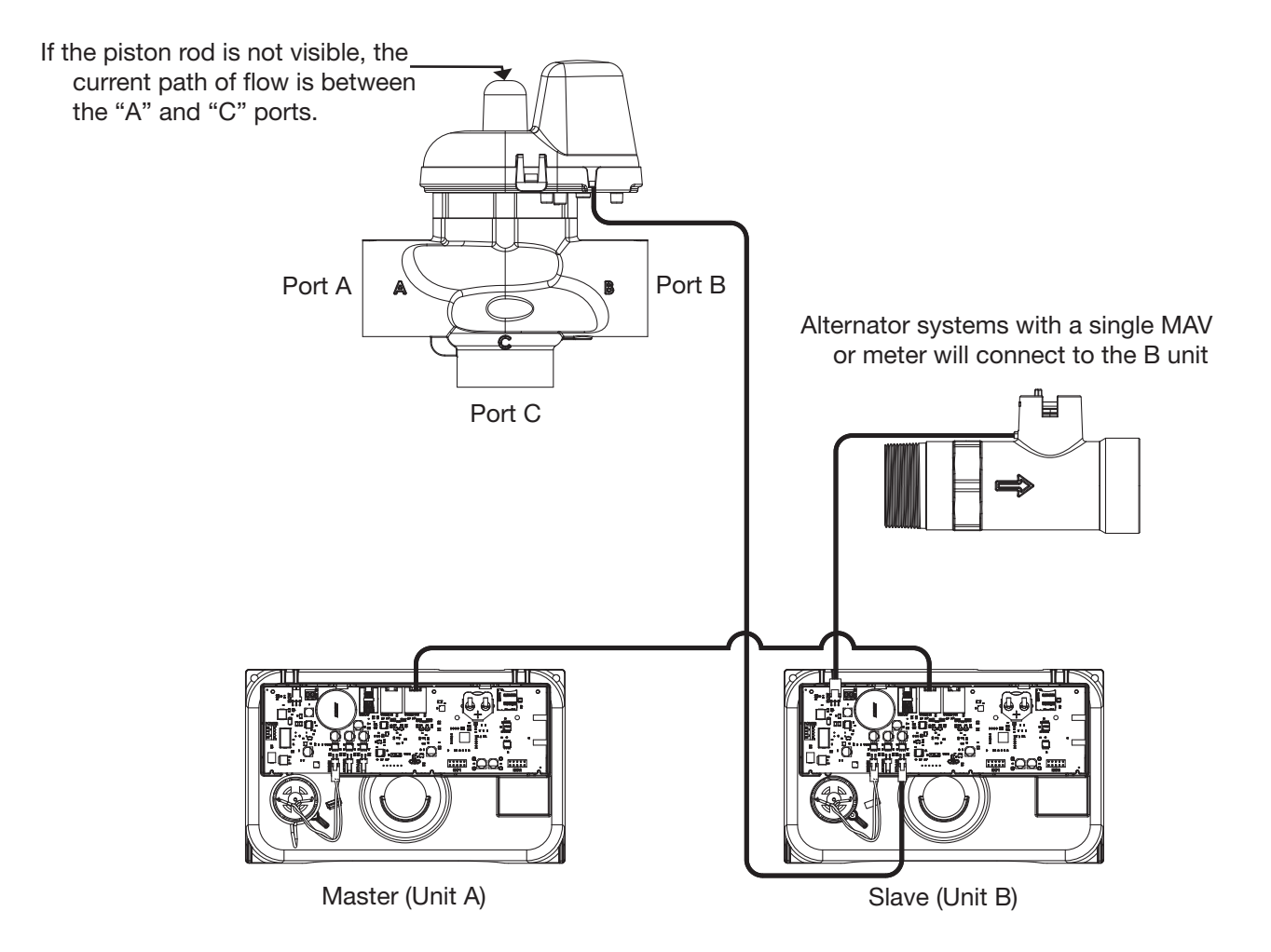

### **TYPICAL SYSTEM EXAMPLES (CONTINUED)**

### Multi-tank System, 3 Unit shown

### System consists of 3 power heads, 2 communication cables and 3 No Hard Water Bypass (Isolation) valves

### **Electrical Connections:**

- Each unit's isolation valve motor wire is connected to the 2-pin connector labeled BYPASS on each unit's PC board.
- Using two standard straight through RJ45 cables (T-568B wiring), connect the "COMM OUT" of the MASTER control to the "COMM IN" of SLAVE 1 and the "COMM OUT" of SLAVE 1 to the "COMM IN" of SLAVE 2 (See Page 6 for connector locations)

### **Plumbing Connections:**

- To regenerate with raw/treated water, the isolation valve is piped into the outlet of each unit.
- To regenerate with soft/treated water, the isolation valve is piped into the inlet of each unit.

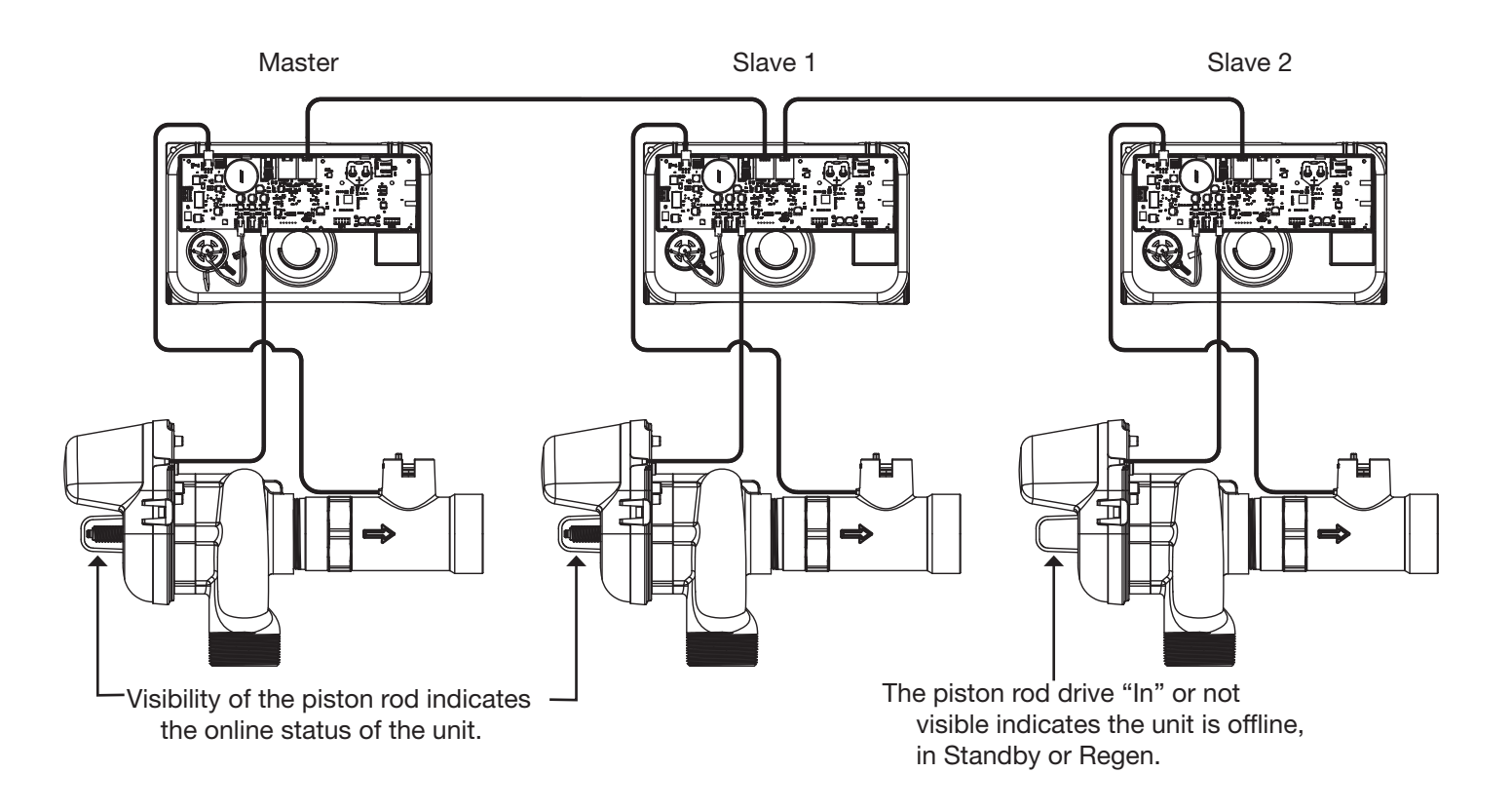

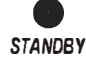

#### Standby LED

- Signals that a unit is not in service, or regen
- Flashes to alert status conditions - 1 per second indicates flow had been detected while the unit was offline
- 2 per second indicates the bypass override switch is being used to force the unit offline.

# ON LINE

**Online LED** 

conditions

unit online.

• Signals that a unit is

currently in service

• Flashes to alert status

- 2 per second indicates the

being used to force the

bypass override switch is

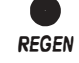

### Regen LED • Signals that a unit is currently in regen

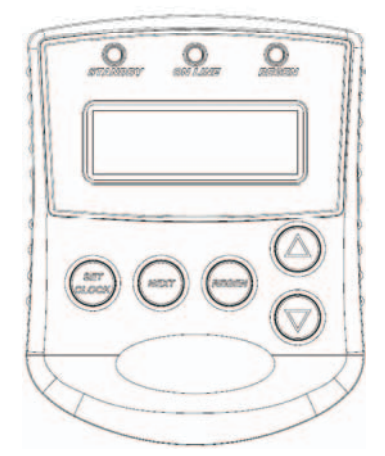

|         | $\bigcirc$ |
|---------|------------|
| Up      | Dn         |
|         | Regen      |
|         |            |
| N       | ext Regen  |
|         |            |
| Cloc    | k Regen    |
| Next Up | Set        |

Dn

Set clock from Usert Screens Exit & save from setup or program screens.

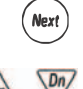

Move to the next display

Change variable being displayed Toggles scheduled regen time on/off. Holding for >3 sec. starts immediate regen

(immediate regen is the only option if set to immediately regenerate upon 0 gallons). Moves back one display while in program mode.

#### Reset

Holding for >3 seconds initiates a reset. The software version is shown and the piston returns to the "home" position,

re-synchronizing the valve.

#### **History Reset**

Holding the Set Clock & Regen buttons for >3 seconds initiates a totalizer or history reset.

Key sequence to lock and unlock programming screens

| Programming Key Sequences  |         |  |
|----------------------------|---------|--|
| Programming Level          | Buttons |  |
| Installer                  | Next Up |  |
| Main Setup Menu            | Next Dn |  |
| Diagnostics and<br>History | Up Dn   |  |

### THIS PAGE WAS INTENTIONALLY LEFT BLANK

### **PROGRAMMING QUICK REFERENCE**

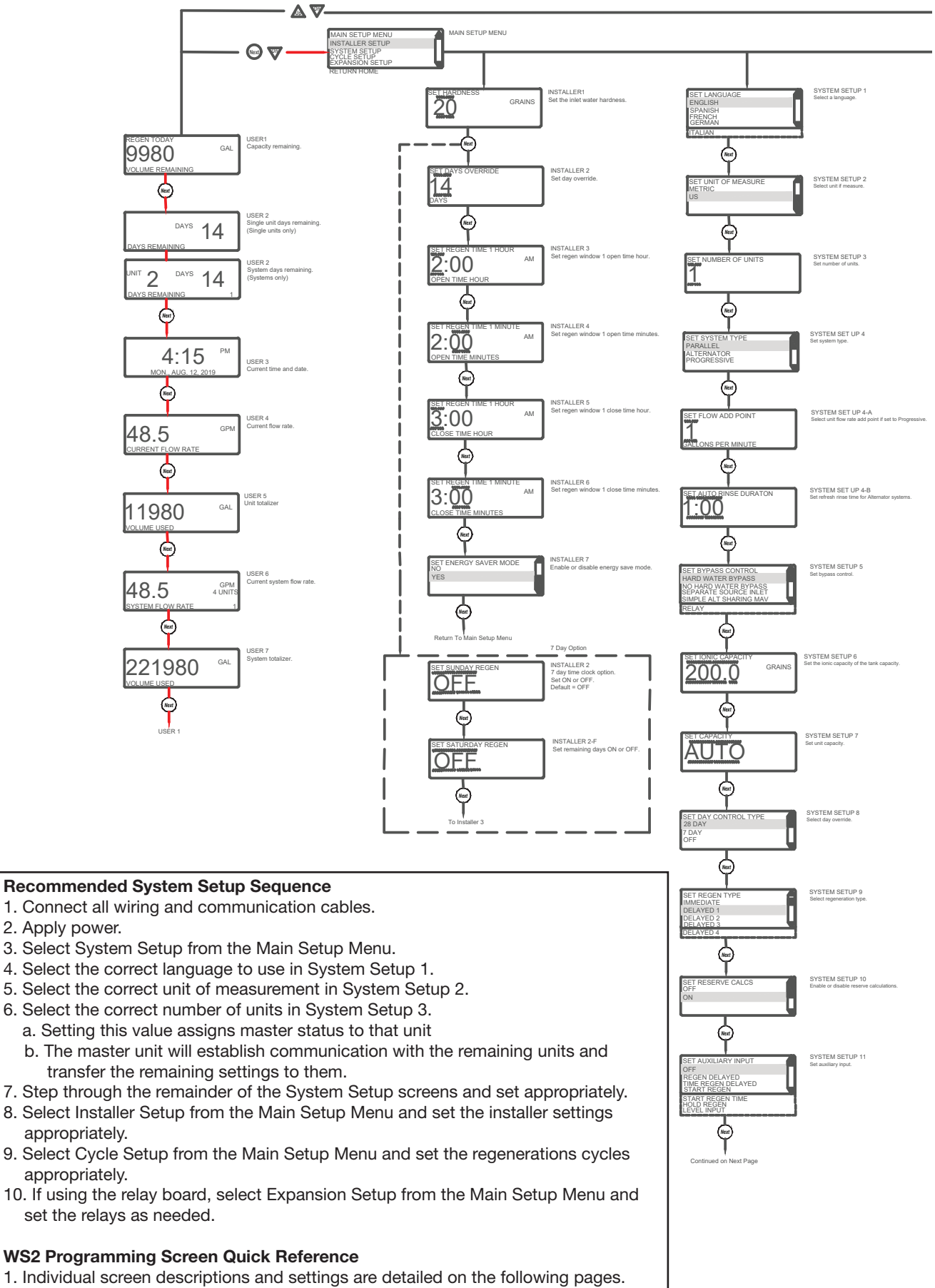

2. Some screens have been omitted for clarity.

### **PROGRAMMING QUICK REFERENCE**

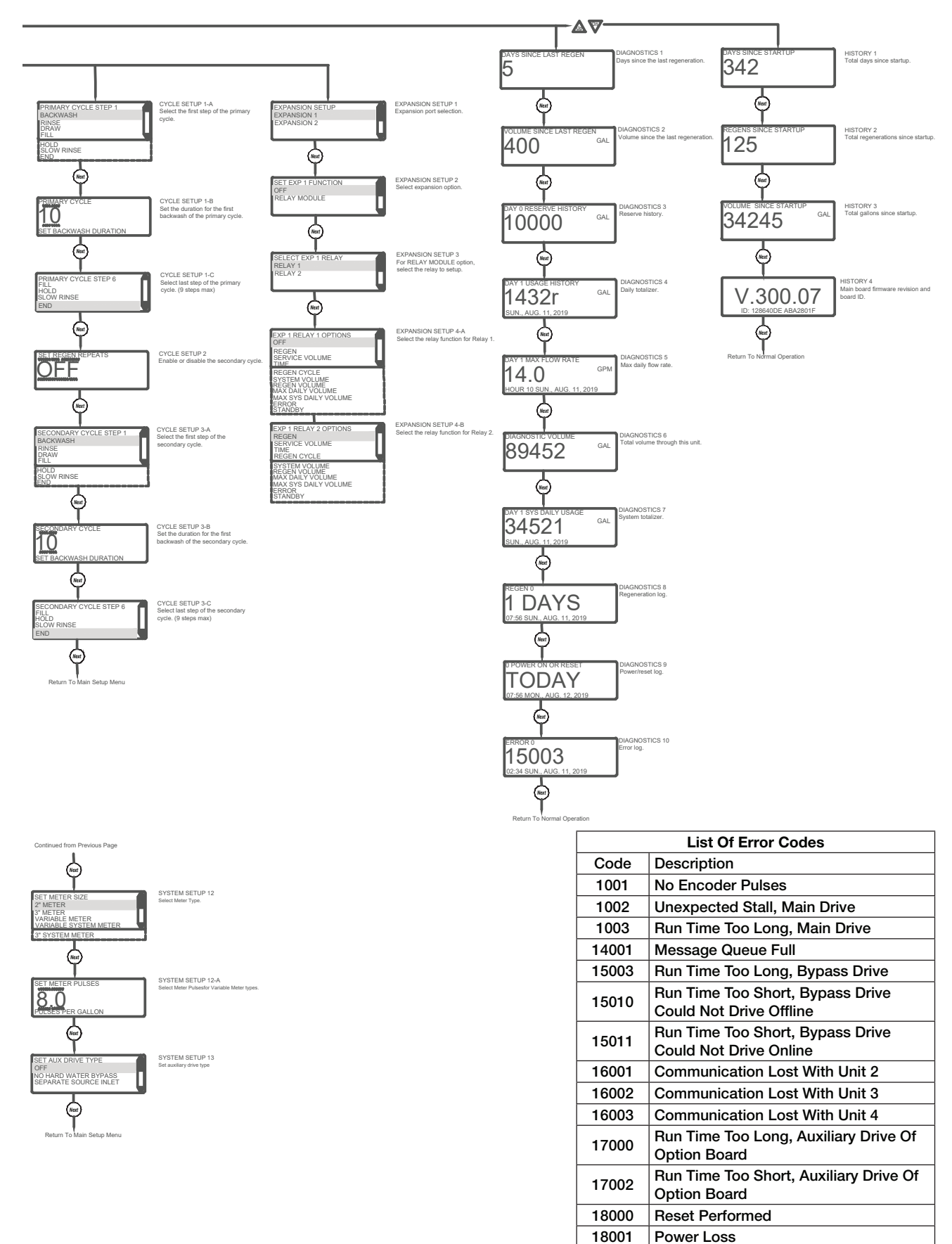

18002

**Power Restored** 

### TYPICAL USER SCREENS

This screen does not display on units with volumetric capacity turned off

### USER 1 REGEN TODAY 9980 VOLUME REMAINING 1

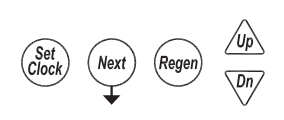

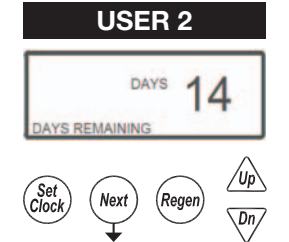

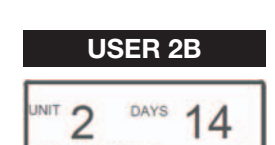

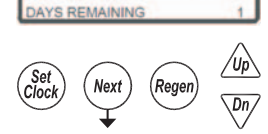

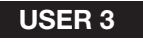

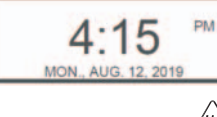

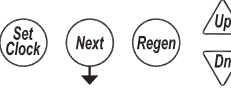

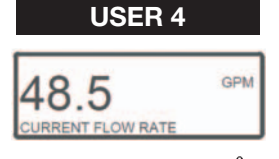

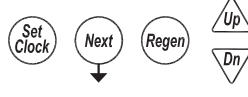

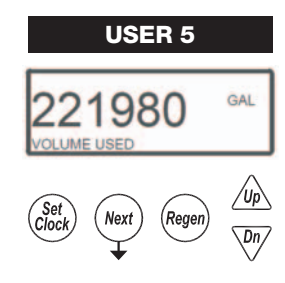

### USER 2 - Days Remaining, Single Unit

Displays the units current capacity remaining

**USER 1 - Capacity Remaining** 

- Displays a single units days until a regeneration, based on the day override setting
- This screen does not display on units with day override turned off
- On systems the master unit displays the days remaining on the lead unit
- Days can be manually reduced by holding the down arrow

· Can be manually decremented by holding the down arrow

### USER 2B - Days Remaining, System

- The master in a system displays the days until a regeneration, based on the day override settings.
- The displays also indicates which unit the day over ride is currently pertaining to
  - Series regen systems do not display a unit as they will regenerate all units sequentially

### USER 3 - Time

• Displays the current date and time of day

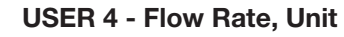

• Displays that units current flow rate

### **USER 5 - Volume Totalizer, Unit**

- Displays the total volume since install / reset
- Re-settable to zero, while in this screen, by holding the "Set Clock" & "Regen" buttons

### **TYPICAL USER SCREENS (CONTINUED)**

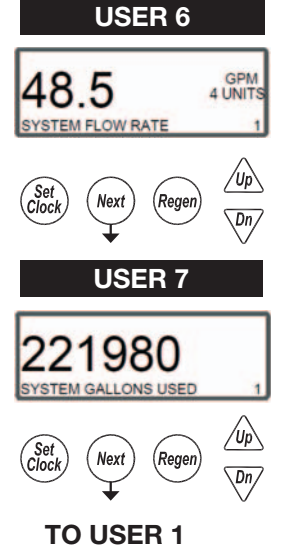

### USER 6 – Flow Rate, System

- Displays the current combined flow rate of all the units in the system
- This screen does not display on single tank units, or systems with volumetric capacity turned off

### USER 7 – Volume Totalizer, System

- Displays the total volume of the system since install / reset
- Re-settable to zero, while in this screen, by holding the "Set Clock" & "Regen" buttons
- This screen does not display on single tank units

### WS2H and WS3 Manual

### SETTING TIME OF DAY AND DATE

### SET TIME AND DATE

Accessed by pressing Set Clock while in the User Screens. Use UP or DOWN arrows to scroll through the available settings.

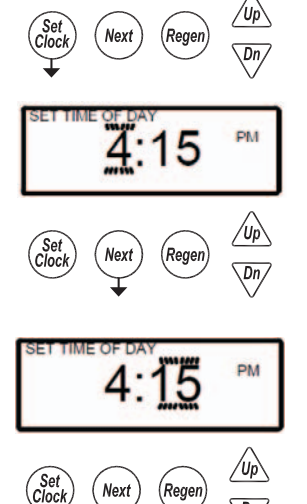

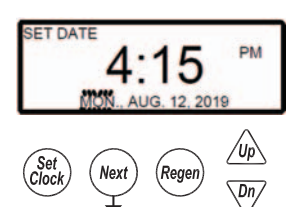

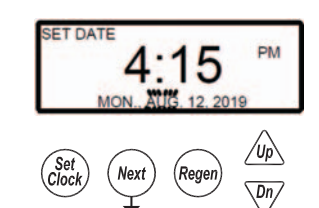

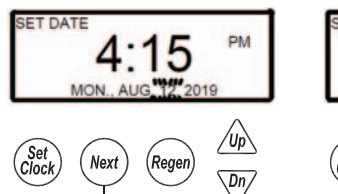

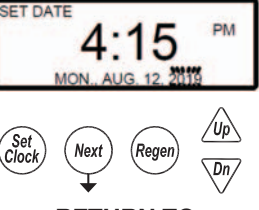

RETURN TO NORMAL OPERATION

### NOTIFICATIONS

### REGEN TODAY

- Flashing indicates a regeneration has been manually set and can be turned off by pressing and releasing the REGEN button
- A solid display indicates the regeneration has been scheduled by input requirements and can't be manually turned off

### • REGENERATION HOLD / REGENERATION START

- The display will flash "DP REGENERATION HOLD" or "DP REGENERATION START", depending on settings, to indicate an external switch closure to the Aux. Input

### • HIGH USAGE

- Screen flashes indicating setpoint was reached when using relay outputs to signal high water usage. All LED lights flash and the relay with that setpoint closes.
  - Screen and the relay are re-set by pressing any button
  - System operates as normal behind the indicator screen.
- Only active if Timer 2 or Timer 3 is set to "Day & Gal" or "Day & Gal & System"

### ERRORS

### • NUMBER OF UNITS ERROR

- The master unit of a system would flash an error screen alerting of a loss of communication with a unit
- Check for proper operation and connectivity of the unit specified as lost communications
- Pressing any button will return the user to the # units set up screen to correct / verify the value of units in the system. Exiting will re-establish communications
- Each unit of the system will regenerate, based on its settings, with hard water bypass

### • FUNCTIONAL ERROR

- "Error" and its code will flash on the display with a red backlight
- The unit attempts to return to service but will not regenerate until the error is cleared
- See troubleshooting section for a description of possible error codes.

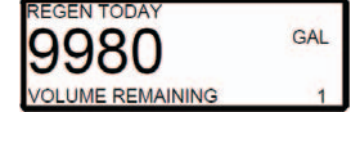

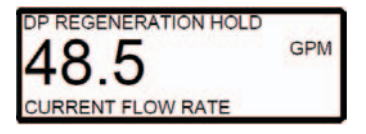

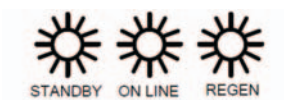

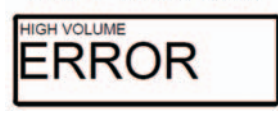

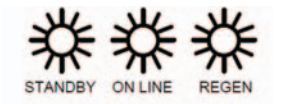

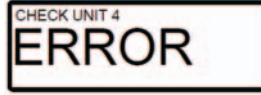

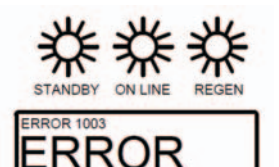

### MAIN MENU SCREEN

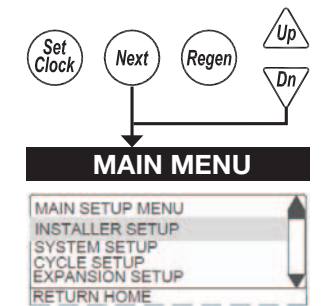

Accessed the Main Menu is done by pressing NEXT and DOWN simultaneously for >3 seconds while in one of the user screens. INSTALLER SETUP - Setup items under the Installer Setup Screens section

**SYSTEM SETUP** - Setup items in the System Setup Screens section **CYCLE SETUP** - Setup the primary and secondary regeneration cycles **EXPANSION SETUP** - Setup expansion port options if expansion boards are installed **RETURN HOME** - Return back to the user screens

• Once you are in any of the submenus, use the REGEN button to back out to the Main Menu

• The SET CLOCK button will typically exit from any menu and return to the user screens

### SYSTEM SETUP SCREENS

Accessed by pressing NEXT and DOWN simultaneously for >3 seconds and selecting SYSTEM SETUP from the Main Menu.

System setup screens will be locked on units determined to be a slaves of a system
 Slave units need to be reset, "Next" & "Regen" from any screen to have their slave status turned off.

### SYSTEM SETUP 1 – Select language

Select one of the available languages to be used when displaying text on the display.

#### SET LANGUAGE ENGLISH SPANISH FRENCH GERMAN ITALIAN Set Clock Next Regen Dn

SYSTEM SETUP 2

Regen

**SYSTEM SETUP 3** 

SET UNIT OF MEASURE

Next

NUMBER OF UNITS

METRIC

Set Cloci

SYSTEM SETUP 1

**SYSTEM SETUP 2 - Set unit of measure** Select either Metric units or US units for measurements.

### SYSTEM SETUP 3 - Set number of units

Up to 16 units can be daisy chained using the communication in and out ports on the controls.

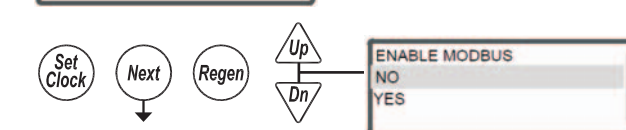

### SYSTEM SETUP 3A - Enable or disable Modbus

Enable or disable the Modbus communication protocol.

### SYSTEM SETUP 4

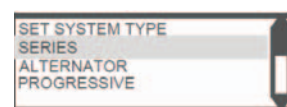

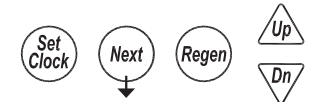

### SYSTEM SETUP 4 – Select System Type / Operation

This screen is only available if the number of units selected is greater than 1.

### Series: All units are always online unless they are regenerating.

- Units in a series flow system will determine the need to regenerate based on: - Any one unit reaching 0 capacity
- Day over ride
- Any one units need to regenerate will initiate sequential regenerations of all units (series regeneration)
- Immediate systems will regenerate all unit in series upon the first unit reaching 0 capacity
- Delayed units will regenerate during one or more of the delayed regeneration windows Alternator: Operates the system as an alternator, having one unit off line at all times either regenerating or fully regenerated.
- A unit in an alternator system will determine the need to regenerate based on:
  - The current "lead" unit reaching 0 capacity
    - Immediate systems immediately regenerate and alternate the exhausted unit with a fully regenerated standby unit.
  - Delayed systems will immediately alternate the exhausted unit with a fully regenerated standby unit, and regenerate at the next available time slot.
- "Lead" unit regenerates based on "Lag" units
- The first "lag" unit depleting down to 15% less than its ratio of system capacity 1/3 for a 4 unit; 1/2 for a 3 unit

The second "lag" unit depleting down to 15% less than its ratio of system capacity
2/3 for a 4 unit

### SYSTEM SETUP SCREENS (CONTINUED)

- Delayed systems will flag "lead" units based on "lag" capacity, but will not alternate with remaining capacity until the next available delayed time.
- Day over ride
  - 1 day; 1 unit will regen
  - Day triggered regens will run at the time set set for the first regeneration window

**Progressive (Demand Recall):** one unit is always online & additional units are added as the online units exceed the flow add point.

- Additional units are brought online when:
- The adder point is exceeded for 30 seconds
- All required units required to cover the flow conditions will be brought into service immediately if the flow exceeds 120% of the adder point.
- Units will go offline when
  - System flow reduces to 95% of the set adder point / unit for 1 minute.
- Any unit in a demand recall system will determine the need to regenerate based on:
  - Each unit individually reaching 0 capacity
    - Immediate systems will regenerate depleted units immediately after current flow conditions allow depleted units offline.
    - Delayed units will alternate lead units immediately upon exhaustion & regenerate them at the next available time slot.
- Day Override
  - One unit will be regenerated per delayed time slot (i.e. a 4 unit system will need 4 delayed times to regenerate all units / set number of days).

- Sets the flow rate which controls the point at which more valves are brought online or

- Day triggered regens will run at the time set in the first regeneration window
- Units cannot regenerate if flow demands them to remain online
  - Immediate units regen immediately after flow allows them offline
  - Delayed units regen at the next available time slot
  - Day units regen at the next time slot

### SYSTEM SETUP 4A - Set flow add point

taken offline based on the flow rate

- Only available on Progressive systems

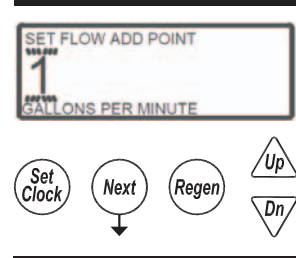

STEM SETUP 4B

RINSE DURATON

### SYSTEM SETUP 4B – Set Pre-Service Rinse

- Only available on Alternator systems

- Standby units will run through a rinse cycle before coming into service

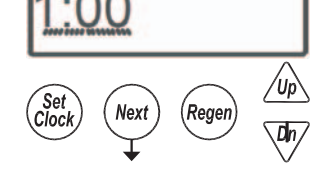

### SYSTEM SETUP 5

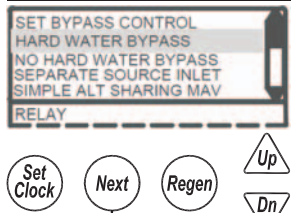

### SYSTEM SETUP 5 - Select bypass control

- Selections allow enabling and timing control of motorized drive
- Selection availability can vary by the type of system
- Custom timing sequences can be configured under "Custom Motorized Drive Timing" at the end of the programming section

### Hardwater Bypass

- Only available on single units
- Unit will internally bypass hard water to the service lines while in regeneration **No Hardwater Bypass**
- Each unit has isolation to control system operation and will not supply service water during regeneration
- Drive timing will bring the unit into service during fill

### SYSTEM SETUP SCREENS (CONTINUED)

### Separate Source

- Each unit has isolation to control system operation and will not supply service water during regeneration
- Drive timing will keep units isolated through the entire regeneration sequence

### Simple Alt Sharing MAV

- Only available when set to a 2 unit alternator
- A "Simple 2 Unit" shares one MAV to be electrically connected to the bypass connection of the "B" (slave) unit Relay
- Only available when when the optional relay exansion module is installed and one or both of the relays is set for Standby
- Isolation will be done through the optional relay expansion module and does not initialize the BYPASS motorized drive circuit

### Simple Alt Sharing MAV

- Only available when set to a 2 unit alternator
- A "Simple 2 Unit" shares one MAV to be electrically connected to the bypass connection of the "B" (slave) unit

### SYSTEM SETUP 6

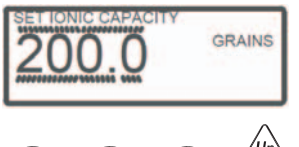

### SYSTEM SETUP 6 - Set the ionic capacity of the tank

 Only available for US based measurements Used for auto caculation of unit capacity

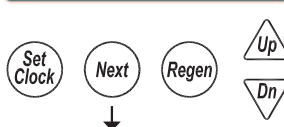

### SYSTEM SETUP 7

### SYSTEM SETUP 7 - Set unit capacity

- Only available for US based measurements
  - Allows for automatic calculation of tank capacity or user entered capacity

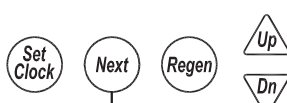

### SYSTEM SETUP 8 - Day override control

- 28 day time clock: Used to regenerate units based on a set number of days between regenerations
- 7 Day Time Clock: Used to control regeneration based on specific days
- OFF: Days have no control on regenerations, and will not be a selection if volumetric capacity is set to OFF

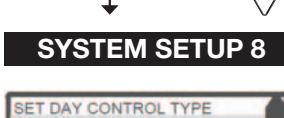

28 DAY

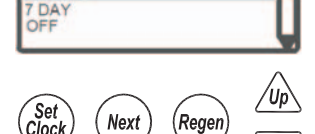

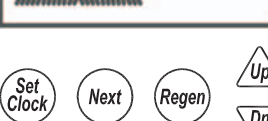

# SYSTEM SETUP 9

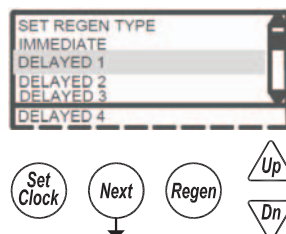

### SYSTEM SETUP SCREENS (CONTINUED)

### SYSTEM SETUP 9 - Regeneration control

### Delayed 1 – 4

- Delays regeneration of units upon reaching 0 gallons capacity
- Allows setting of up to 4 regeneration windows per day
- Systems with delayed regen will remove a unit from service based upon 0 capacity and regenerate at the scheduled regen time.
  - Any unit needing regeneration while the window of time is available will be able to regenerate. Only one unit will regen at a time
    - Day driven regens will regen at the Delayed 1 window time
  - Depleted units will regen at the next available delayed time slot
- Immediate-Immediate regeneration of units upon reaching 0 capacity

-Series regeneration systems set to Immediate will sequentially regenerate all units at the delayed time based on day override

### SYSTEM SETUP 10 – Automatic reserve calculation

This screen will not display on units set to Immediate, capacity set to Off, or any multi-unit systems

On: Unit will regenerate before reaching 0 capacity, based on previous usage trends Requires delayed regeneration

OFF: Regeneration is scheduled after reaching 0 capacity

### SYSTEM SETUP 11 - Auxiliary Input

### OFF

- Auxiliary input is disabled
- **REGEN DELAYED**
- Control will immediately schedule a regen upon switch closure
- Systems follow "Delayed Logic" regenerating flagged units in available time slots

### TIME REGEN DELAYED

- Control will immediately schedule a regeneration upon accumulating 2 minutes of intermittent switch closures
- Systems follow "Delayed Logic" regenerating flagged units in available time slots **START REGEN**
- · Control will start an immediate regeneration upon switch closure
- Systems follow "Immediate logic" regenerating all flagged units sequentially START REGEN TIME
- Control will immediately regenerate upon accumulating 2 minutes of intermittent switch
- Systems follow "Immediate logic" regenerating all flagged units sequentially **HOLD REGEN**
- Regeneration will not be allowed as long as there is switch closure
  - On0 units will regenerate immediately after the hold switch opens
  - Delayed regenerations will be delayed until the next scheduled time if the hold is active when the scheduled time passes

### LEVEL INPUT

- Only available on single units
- External switching can be used to control the On Line / Standby status
  - Switch closure will trigger the unit to go to a standby condition

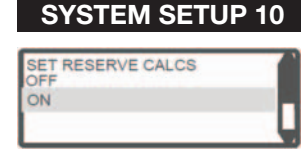

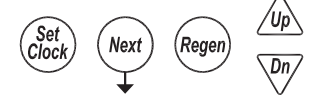

| SYS        | SIEM         | SEIUF      | 11   |
|------------|--------------|------------|------|
| SET A      | JXILIARY IN  | NPUT       |      |
| REGE       | DELAYED      |            | -11- |
| START      | REGEN DEL    | AYED       |      |
| START      | REGEN TI     | ME         |      |
| LEVEL      | INPUT        |            |      |
| Cat        | $\bigcirc$   | $\bigcirc$ | /Up  |
| (Clock)    | (Next)       | (Regen)    |      |
| $\bigcirc$ | $\checkmark$ | $\bigcirc$ | Un   |
|            |              |            | -    |

### SYSTEM SETUP 11A

### SYSTEM SETUP SCREENS (CONTINUED)

**SYSTEM SETUP 11A - Level Input option selected** Set a time duration of switch closure when Level option is selected

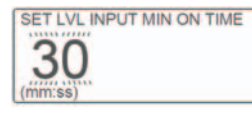

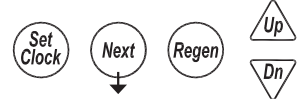

### SYSTEM SETUP 12

|                       | _        |
|-----------------------|----------|
| SET METER SIZE        |          |
| 2" METER              |          |
| 3" METER              | п        |
| VARIABLE METER        | ш        |
| VARIABLE SYSTEM METER | <u>`</u> |
| 3" SYSTEM METER       | _        |
|                       |          |

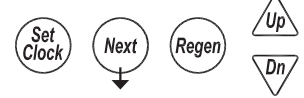

### SYSTEM SETUP 12A

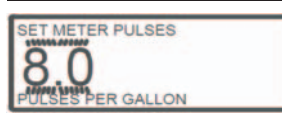

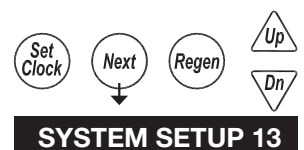

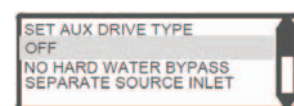

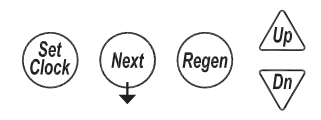

### SYSTEM SETUP 12 - Meter Size Selection

2" METER: Setting for using a factory 2" meter

3" METER: Setting for using a factory 3" meter

VARIABLE METER: Used to set meter input off custom pulse rate, typically for non-factory meters

VARIABLE SYSTEM METER: Only available on 2 unit alternators. The system shares 1 external meter which is connected to the slave unit's meter connection. 3" SYSTEM METER: Only available on 2 unit alternators. The system shares 1 external

meter which is connected to the slave unit's meter connection.

### SYSTEM SETUP 12A - Set Meter Pulses / Gallon

-Only displays if "VARIABLE METER" or "VARIABLE SYSTEM METER" is selected in the previous screen

-Set to the desired pulse rate of the installed metering device

### SYSTEM SETUP 13– Auxiliary Drive

- Selections allow enabling and timing control of the Auxilliary motorized drive circuit
- Requires a factory motorized drive to be connected to the AUX DRIVE connector
- Custom timing sequences can be configured under "Custom Motorized Drive Timing" at the end of the programming section

Off

• The auxiliary drive output is disabled

### No Hard Water Bypass

- Each unit has isolation to control system operation and will not supply service water during regeneration
- Drive timing will bring the unit into service during fill
   Separate Seurce

### Separate Source

-Each unit has isolation to control system operation and will not supply service water during regeneration

-Drive timing will keep units isolated through the entire regeneration sequence

### CYCLE SETUP SCREENS

Accessed by pressing NEXT and DOWN simultaneously for >3 seconds and selecting CYCLE SETUP from the Main Menu.

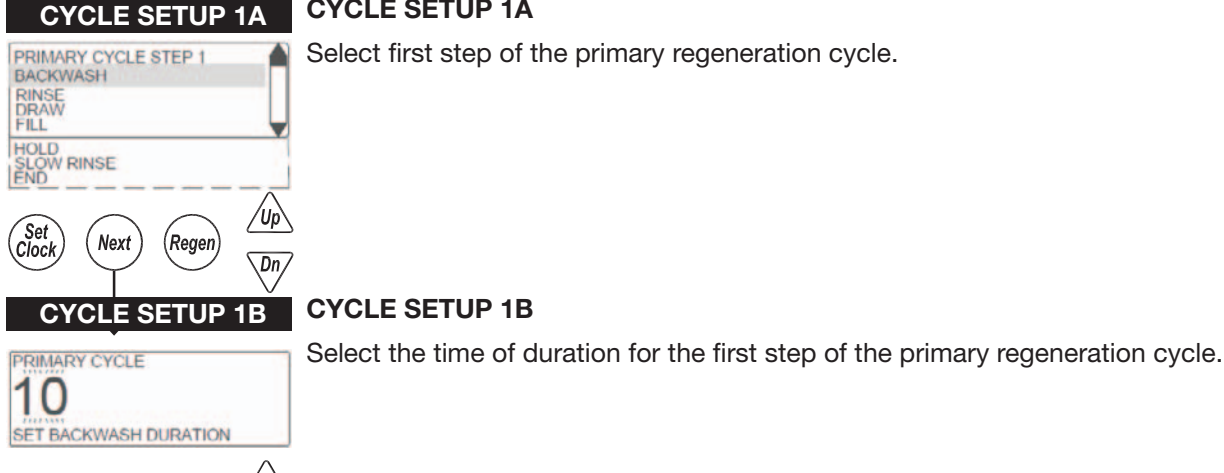

**CYCLE SETUP 1A** 

Select first step of the primary regeneration cycle.

### **CYCLE SETUP 1B**

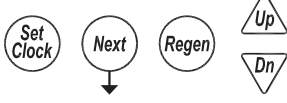

#### **CYCLE SETUP 1C** CYCLE SETUP 1C

PRIMARY CYCLE STEP 2 BACKWASH RINSE DRAW FILL /Up Set Clock Next Regen Dn

Select the second step of the primary regeneration cycle.

Continue selecting the step type and entering the duration until the primary regeneration cycle has been defined.

Select END as the last step of the primary regeneration cycle.

#### **CYCLE SETUP 2** CYCLE SETUP 2

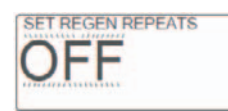

Select regeneration repeats, 1-9 or OFF. Repeats the primary regeneration cycle a selected number of times before regenerating a single time with the secondary regeneration cycle.

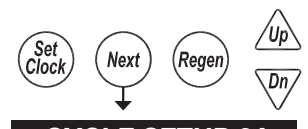

The following screens will not appear if regeneration repeats is set to OFF.

### **CYCLE SETUP 3A**

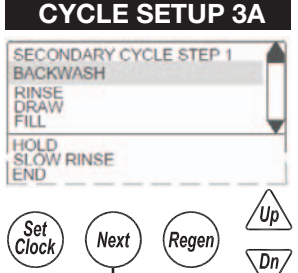

Select first step of the secondary regeneration cycle.

### **CYCLE SETUP 3B**

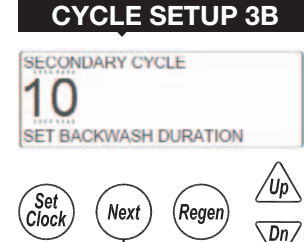

Select the time of duration for the first step of the secondary regeneration cycle.

### **CYCLE SETUP SCREENS (CONTINUED)**

#### **CYCLE SETUP 3C** CYCLE SETUP 3C

V

Select the second step of the secondary regeneration cycle.

Continue selecting the step type and entering the duration until the secondary regeneration cycle has been defined.

Select END as the last step of the secondary regeneration cycle.

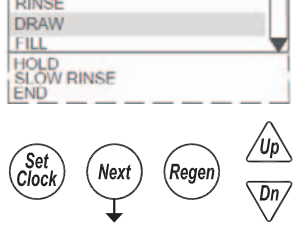

SECONDARY CYCLE STEP 2 BACKWASH RINSE

### **RETURN TO MAIN MNEU**

### EXSPANSION SETUP SCREENS

Accessed by pressing NEXT and DOWN simultaneously for >3 seconds and selecting EXPANSION SETUP from the Main Menu.

### **EXPANSION SETUP 1**

Select the expanison port, 1 or 2, that you will modify.

| EXPANSION SETUP<br>EXPANSION 1 |  |
|--------------------------------|--|
| EXPANSION 2                    |  |

**EXPANSION SETUP 1** 

### **EXPANSION SETUP 2**

#### **EXPANSION SETUP 2**

Select the installed expansion board or OFF if no expansion board is installed.

| SET EXP 1 FUNCTION  | - |
|---------------------|---|
| OFF<br>RELAY MODULE |   |
|                     |   |

SELECT EXP 1 RELAY

RELAY 1 RELAY 2

### **EXPANSION SETUP 2A**

If RELAY MODULE was selected from Expansion Setup 2, select which relay to modify.

### **EXPANSION SETUP 2B**

| EXP 1 RELAY 1 OPTIONS |  |
|-----------------------|--|
| OFF                   |  |
| REGEN                 |  |
| SERVICE VOLUME        |  |
| TIME                  |  |
| REGEN CYCLE           |  |
| SYSTEM VOLUME         |  |
| REGEN VOLUME          |  |
| MAX SYS DAILY VOLUME  |  |
| FRROR                 |  |
| STANDBY               |  |

### **EXPANSION SETUP 2A**

### **EXPANSION SETUP 2B**

Select how the relay should function or OFF if the relay will not be used.

**OFF** - Relay is not used

**REGEN** - The relay is energized while the control is regenerating

SERVICE VOLUME - The relay is energized, during service only, every specified amount of volume used and for a specified amount of time

**TIME** - The relay is energized based on a set amount of time after the start of regeneration and will stay energized for a specified amount of time

**REGEN CYCLE** - The relay is energized based on the start of a specified cycle and will stay energized for a specified amount of time

SYSTEM VOLUME - The relay is energized, at a specified volume, based on combined volume usage of all units in the system and stays energized for a specified time. Only available on the master unit of a system.

**REGEN VOLUME** - The relay is energized, during service & while in regen, every specified amount of service flow and for a specified amount of time

MAX DAILY VOLUME - The relay is energized, based on a units usage, at a specified daily volume to signal a usage alarm. "HIGH VOLUME ERROR" flashes on the screen while unit continues to operate as normal. Pressing any button resets the relay and returns the unit to the user screens.

**MAX SYS DAILY VOLUME** - The relay is energized, at a specified amount, based on combined volume usage of all units in the system. "HIGH VOLUME ERROR" flashes on the screen while unit continues to operate as normal. Pressing any button resets the relay and returns the unit to the user screens. Onl available on the master unit of a system ERROR - The relay is energized to signal an error condition

**STANDBY** - The relay is energized based on the units Standby status. Relays could be used to control external valving or signaling a units Online status.

### **EXPANSION SETUP 2B-1A**

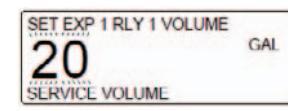

SET EXP 1 RLY 1 ON TIME

3:00

### EXPANSION SETUP 2B-1B EXPANSION SETUP 2B-1B SERVICE VOLUME

• Enter the total time to keep the relay energized for

**EXPANSION SETUP 2B-1A SERVICE VOLUME** 

Enter the volume to energize the relay at

### **EXPANSION SETUP 2B-2A**

### **EXPANSION SETUP 2B-2A TIME**

• Enter the delay time, after regeneration starts, before energizing the relay

# RELAY START DELAY

SET EXP 1 RLY 1 DLY TIME

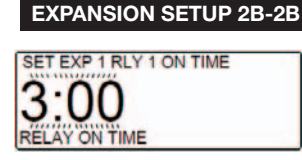

### **EXPANSION SETUP 2B-2B TIME**

• Enter the total time to keep the relay energized for

### **EXPANSION SETUP 2B-3A**

SET RELAY 1 CYCLE BACKWASH RINSE DRAW FILL

SLOW RINSE

:00

### **EXPANSION SETUP 2B-3A REGEN CYCLE**

Select the regeneration cycle to energize the relay

### EXPANSION SETUP 2B-3B

SET EXP 1 RLY 1 ON TIME

### **EXPANSION SETUP 2B-3B REGEN CYCLE** • Enter the total time to keep the relay energized for

### **EXPANSION SETUP 2B-4A**

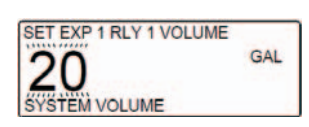

### EXPANSION SETUP 2B-4B

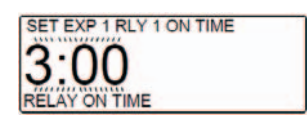

### EXPANSION SETUP 2B-4A SYSTEM VOLUME

• Enter the volume to energize the relay at

### EXPANSION SETUP 2B-4B SYSTEM VOLUME

• Enter the total time to keep the relay energized for

### **EXPANSION SETUP SCREENS (CONTINUED)**

### **EXPANSION SETUP 2B-5A**

**EXPANSION SETUP 2B-5B** 

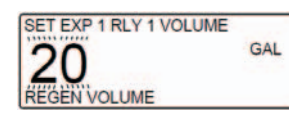

SET EXP 1 RLY 1 ON TIME

SET EXP 1 RLY 1 VOLUME

20

3 :00 RELAY ON TIME

### **EXPANSION SETUP 2B-5B REGEN VOLUME**

**EXPANSION SETUP 2B-5A REGEN VOLUME** 

• Enter the volume to energize the relay at

• Enter the total time to keep the relay energized for

### **EXPANSION SETUP 2B-6A**

GAL

### **EXPANSION SETUP 2B-6A MAX DAILY VOLUME**

• Enter the volume to energize the relay at

### **EXPANSION SETUP 2B-7A**

# **EXPANSION SETUP 2B-7A MAX SYS DAILY VOLUME**

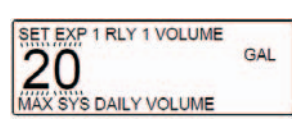

• Enter the volume to energize the relay at

### **INSTALLER SETUP SCREENS**

Accessed by pressing NEXT and DOWN simultaneously for >3 seconds and selecting IN-STALLER SETUP from the Main Menu.

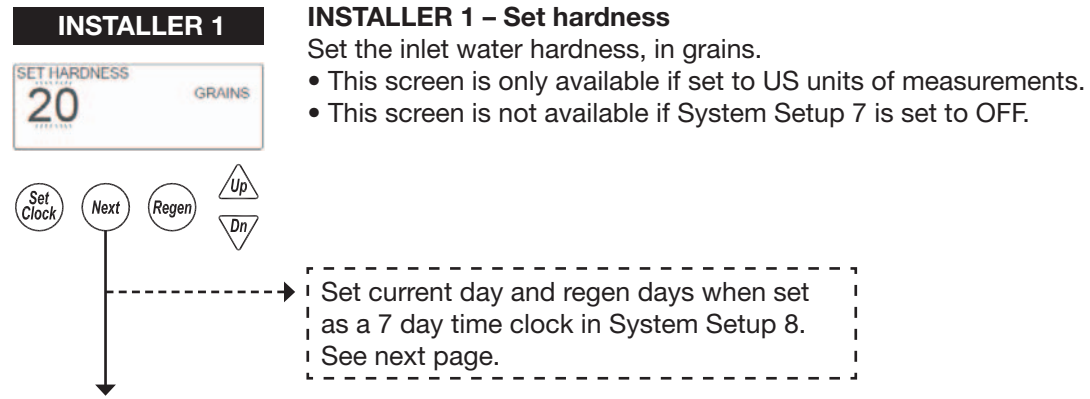

| · · · · · · · · · · · · · · · · · · ·    |        |
|------------------------------------------|--------|
| Set current day and regen days when set  | Т      |
| as a 7 day time clock in System Setup 8. | I<br>I |
| <ul> <li>See next page.</li> </ul>       | Т      |

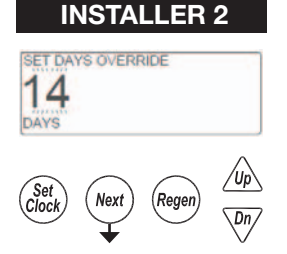

### INSTALLER 2 – Set Days Between Regenerations (Day override)

Set day override. 1-28 days between regenerations, or if set to 7 day time clock, see 7 day setup on next page. OFF will only be displayed if "OFF" is selected in System Setup 8.

- Settings will be based on the type of day override control set in system setup.
- · Off will be displayed for units with day override turned off
- 1 28: When set as a 28 day override
- Set the days between regens
- **1 7:** When set as a 7 day timeclock

Set delayed time of regeneration, minute

• Turn regen on or off for each specific day of the week, Sunday - Saturday

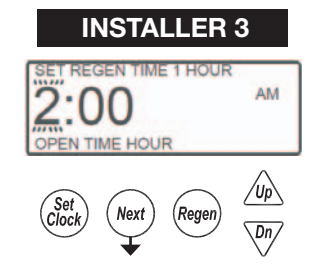

### INSTALLER 3 – Set Delayed Regeneration Open Time Hour

**INSTALLER 4 – Set Delayed Regeneration Open Time Minute** 

- A maximum of 4 regeneration windows can be setup. Setup the open time (hour:miunute) and close time (hour:minute) for each window.
- Set the delayed time of regeneration, hour (AM / PM toggles at midnight)

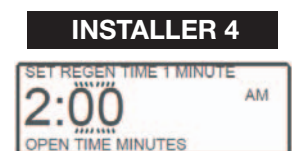

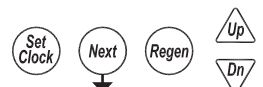

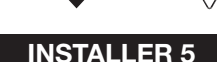

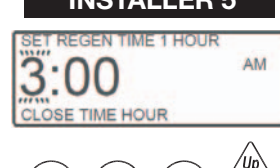

**INSTALLER 5 – Set Delayed Regeneration Close Time Hour** Set the delayed time of regeneration, hour (AM / PM toggles at midnight)

### **INSTALLER SETUP SCREENS (CONTINUED)**

• When configured for multiple delayed regeneration windows, repeat Installer steps 3 through

**INSTALLER 6 – Set Delayed Regeneration Close Time Minute** 

### **INSTALLER 6** EN TIME 1 MINUTE AM LOSE TIME MINUTES

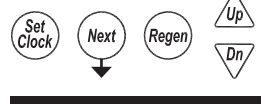

#### **INSTALLER 7 – Set Energy Saver Mode INSTALLER 7**

### ENERGY SAVER MODE SET YES

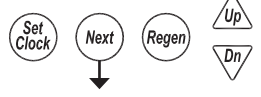

**RETURN TO NORMAL OPERATION** 

### • When enabled, the backlight will turn off after five minutes of no flow and no button presses

Set delayed time of regeneration, minute

6 for each additional window

### **7 DAY OPTION**

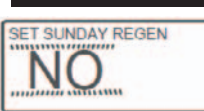

### **INSTALLER 2A**

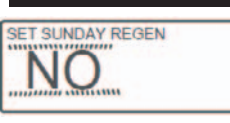

**INSTALLER 2A** 

- Use UP or DOWN to toggle between YES or NO to control regeneration for each day
- Press NEXT to advance to the next day
- Repeat for each day of the week
- (i.e., no regeneration on Sunday)

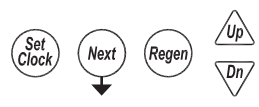

SATURDAY REGEN ES

**INSTALLER 2B** 

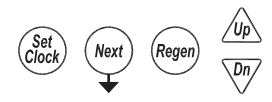

**INSTALLER 3** (see previous page)

### **INSTALLER 2B**

- Use UP or DOWN to toggle between YES or NO
- (i.e., regeneration on Saturday)

### DIAGNOSTIC SCREENS

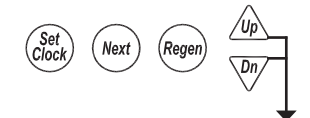

Accessed by pressing UP and DOWN simultaneously for >3 seconds.

### **DIAGNOSTIC 1**

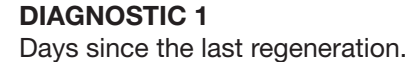

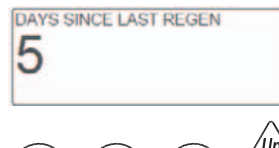

All Diagnostic History screens are resettable with the History Reset sequence while in the Diagnostics 1 screen. Holding the Set Clock and Regen buttons for > 3 seconds initiates a totalizer or history reset.

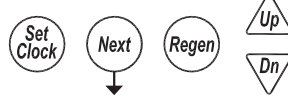

**DIAGNOSTIC 2** 

### **DIAGNOSTIC 2** Volume since the last regeneration.

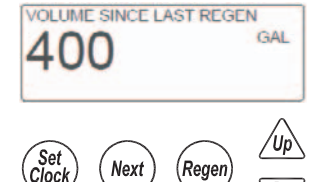

### **DIAGNOSTIC 3**

Dn

Dn/

### DAY 0 RESERVE HISTORY GAL 10000 Reger

Nex

### **DIAGNOSTIC 3**

- Displays the reserve history
- Does not display on systems, or units with reserve set to OFF
- Use the UP & DN arrows to scroll through each days history
  - Day 0 is today's reserve (tomorrows anticipated usage)
  - 1 was yesterday's reserve (today's anticipated usage)

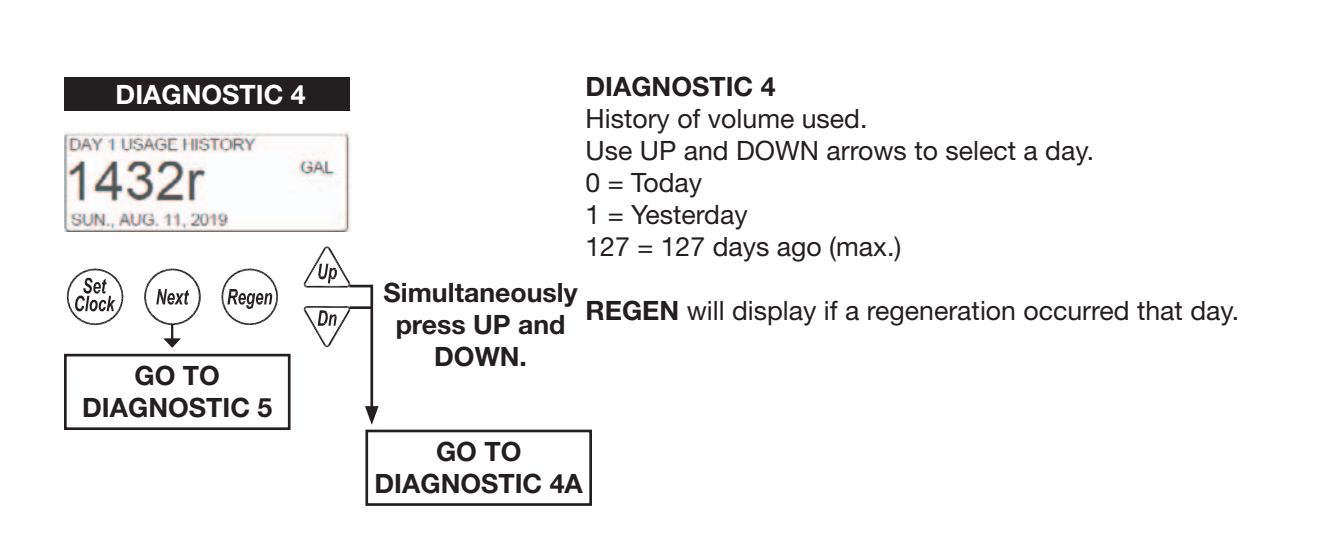

### **DIAGNOSTIC SCREENS (CONTINUED)**

#### **DIAGNOSTIC 4A DIAGNOSTIC 4A**

Hourly history of volume use. Use the UP and DOWN arrow to select the hours of the day.

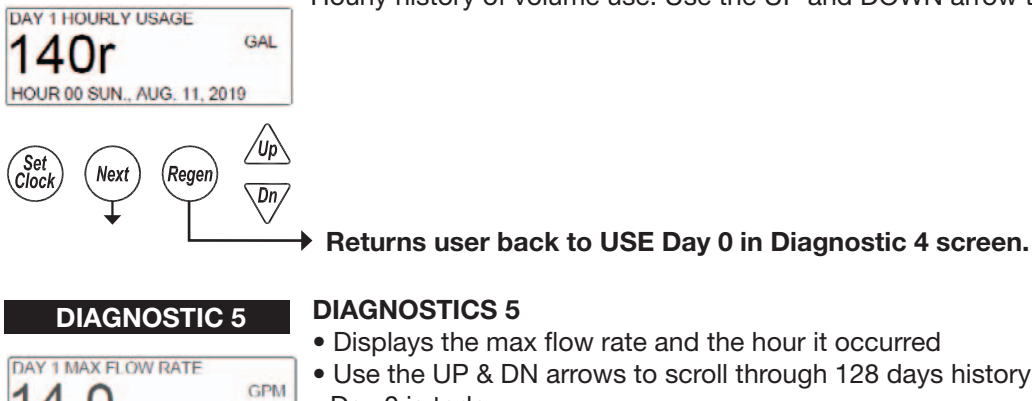

# **DIAGNOSTICS 5**

- Displays the max flow rate and the hour it occurred
- Use the UP & DN arrows to scroll through 128 days history
- Day 0 is today
- Day 1 was yesterday

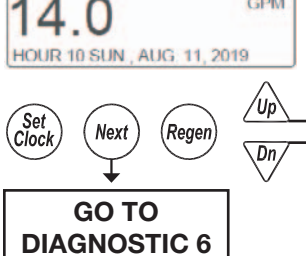

### Simultaneously press UP and DOWN.

### **DIAGNOSTIC 5A**

GPM

DAY 1 HOURLY FLOW RATE

9.0

**DIAGNOSTICS 5A** Hourly history of maximum flow rate. Use the UP and DOWN arrow to select the hours of the day from screen 5.

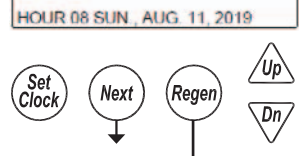

Returns user back to USE Day 0 in Diagnostic 5 screen.

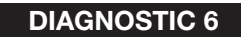

### **DIAGNOSTIC 6**

Total volume through the unit.

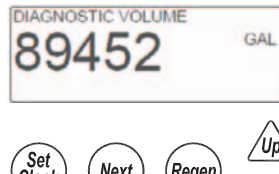

Next Regen Dn,

DIAGNOSTIC 7

SYS DAILY USAGE

52

Next

GO TO **DIAGNOSTIC 8** 

Regen

SUN., AUG. 11, 2019

Set Clock

### **DIAGNOSTICS 7**

Total system history of volume used use UP and DOWN arrows to select a day.

0 = Today1 =Yesterday

GAL

/Up

Dn,

127 = 127 days ago (max.)

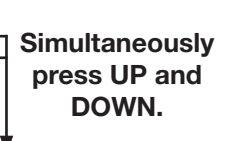

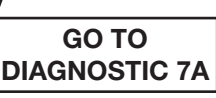

### **DIAGNOSTIC SCREENS (CONTINUED)**

### **DIAGNOSTICS 7A**

**DIAGNOSTICS 8** 

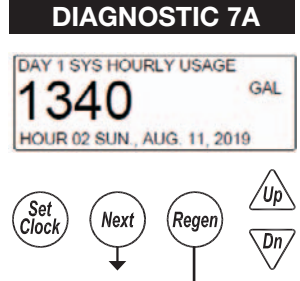

Total system hourly history of volume use UP and DOWN arrow to select the hours of the day from Screen 7.

### Returns user back to USE Day 0 in Diagnostic 7 screen.

• Displays the time and day of the last 40 regenerations

### **DIAGNOSTIC 8**

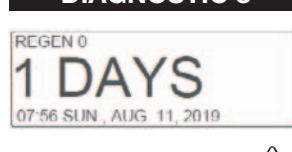

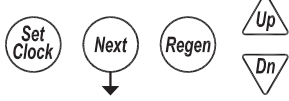

### **DIAGNOSTICS 9**

- Displays the time and day of the last 40 power-up/resets
- Use the UP and DOWN arrows to scroll through each saved power-up/reset

• Use the UP and DOWN arrows to scroll through each saved regeneration

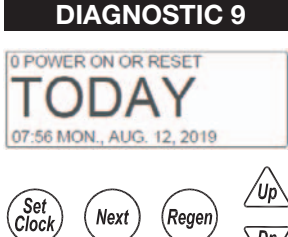

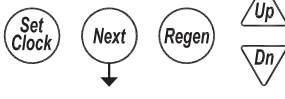

**DIAGNOSTIC 10** 

ERROR 0

5003 02:34 SUN., AUG. 11, 2019

### **DIAGNOSTICS 10**

- Displays the time and day of the last 20 errors
- Use the UP and DOWN arrows to scroll through each saved error

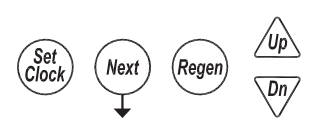

**RETURN TO USER SCREEN** 

### THIS PAGE LEFT INTENTIONALLY BLANK

### **VALVE HISTORY**

Time only accumulates while the unit is plugged in.

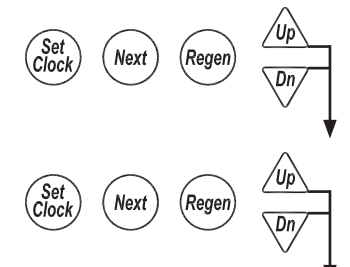

Accessed by pressing UP and DOWN simultaneously for >3 seconds, then by pressing UP and DOWN simultaneously again for >3 seconds. Non-Resettable

### **HISTORY 1**

### **HISTORY 1**

Total days since startup.

DAYS SINCE STARTUP 342 ′Up Set Cloci

**HISTORY 2** 

REGENS SINCE STARTUP

125

Regen Next Dn

### **HISTORY 2**

Total regenerations since startup.

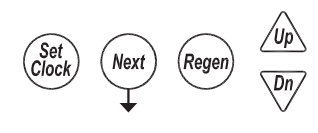

OLUME SINCE STARTUP

### **HISTORY 3**

GAL

### **HISTORY 3**

Total volume treated since startup.

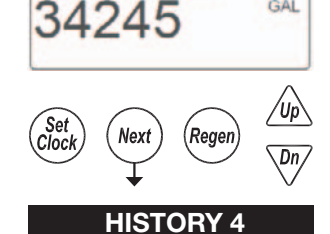

### **HISTORY 4**

Main board software

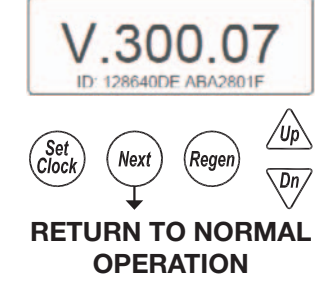

### WS2H and WS3 Manual

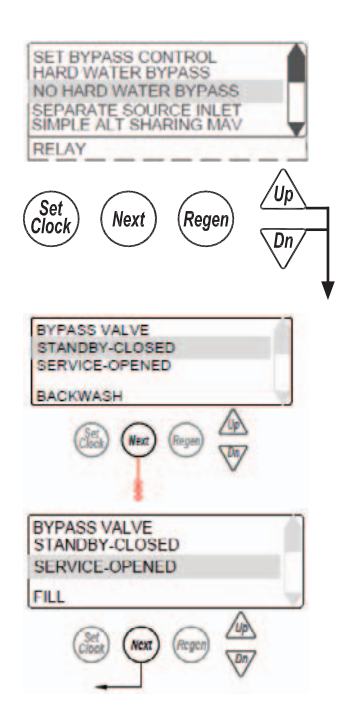

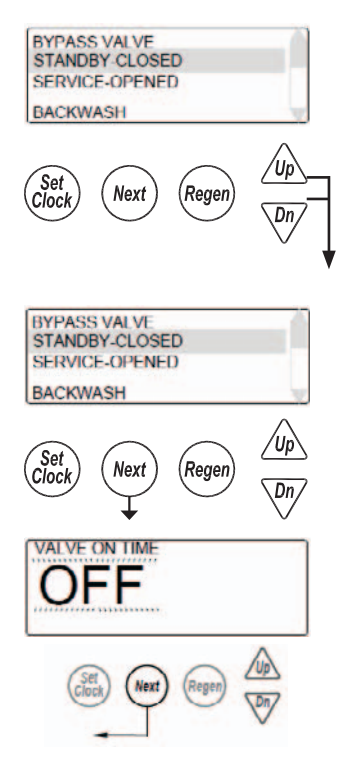

### **CUSTOM MOTORIZED DRIVE TIMING**

- Used to alter the standard timing sequence of the motorized isolation valve for complete custom timing of the drive circuits
  - Setup procedure applies to both the "Bypass" drive and "Aux" drive
- Customization needs to be done after defining the regeneration cycle sequence
- Accessed by pressing the UP and DOWN arrows simultaneously while in the No Hard Water Bypass selection
  - Next will scroll through each cycle of the regeneration program
  - Arrow buttons toggle Standby and Online indicating the desired position the drive during that cycle of the regeneration.
  - In the example screens the "Bypass" drive will be transitioning offline for Backwash (Cycle 1) and coming online for Fill (Cycle 5).

- Timing can be further customized per cycle by adding a time delay to the sequence
  - Accessed by pressing the UP and DOWN arrows simultaneously while in the drive sequence screens
  - Setting a "Start Time" delays the start of that transition after reaching set cycle
  - A second time screen then sets the time the drive maintains that set position before transition back to its previous position.
  - "Regen" will be illuminated to identify that a sequence has a time modifier associated with it
  - In the example screens the "Bypass" drive will delay its transition to offline until 2 minutes into Backwash (Cycle 1) and coming online for Fill (Cycle 5).

### Modbus Information

The WS2H/3 is capable of using Modbus through a full-duplex RS485 connection using the COMM IN connector on the first control in a system. The baud rate must be set to 115200.

To enable Modbus, select System Setup 3 (Set Number of Units) and hold the UP and DOWN arrows for >3s. Once the screen appears for enabling Modbus, select "Yes" from the menu and press NEXT.

### Wiring for USB to RS485 Adapter ULinx 485USBTB-4W

| Pin | Function | T-568B Cable Colors |
|-----|----------|---------------------|
| 1   | TDA(-)   | GRN                 |
| 2   | TDB(+)   | WHT/GRN             |
| 3   | RDA(-)   | ORG                 |
| 4   | RDB(+)   | WHT/ORG             |
| 5   | GND      | BRN and WHT/BLU     |

### **Holding Registers**

| Modbus<br>Register | Description                                                                                                    | Valid<br>Values | Properties |
|--------------------|----------------------------------------------------------------------------------------------------|-----------------|------------|
| 40001              | Year                                                                                                    | 0-99            | R/W        |
| 40002              | Month                                                                                                    | 1-12            | R./W       |
| 40003              | Day                                                                                                    | 1-31            | R/W        |
| 40004              | Day of Week                                                                                                    | 0-6             | R/W        |
| 40005              | Hour (24 Hour Format)                                                                                                    | 0-23            | R/W        |
| 40006              | Minute                                                                                                    | 0-59            | R/W        |
| 40007              | Seconds                                                                                                    | 0-59            | R/W        |
| 40008              | Days left until next regeneration                                                                                                    |                 | R          |
| 40009              | System flow rate x 10 (GPM or LPM)                                                                                                    |                 | R          |
| 40010              | System Total High Word (GAL or L)                                                                                                    |                 | R          |
| 40011              | System Total Low Word (GAL or L)                                                                                                    |                 | R          |
| 40012              | Regen Unit                                                                                                    | 1-16            | R/W        |
| 40013              | Valve 1 Flow Rate                                                                                                    |                 | R          |
| 40014              | Valve 1 Capacity Remaining High Word (GAL or L)                                                                                                    |                 | R          |
| 40015              | Valve 1 Capacity Remaining Low Word (GAL or L)                                                                                                    |                 | R          |
| 40016              | Valve 1 Total Usage High Word (GAL or L)                                                                                                    |                 | R          |
| 40017              | Valve 1 Total Usage Low Word (GAL or L)                                                                                                    |                 | R          |
| 40018              | Valve 1 Flags High Word (GAL or L)                                                                                                    |                 | R          |
| 40019              | Valve 1 Flags Low Word (GAL or L)                                                                                                    |                 | R          |
| 40020              | Valve 1 Error Value                                                                                                    |                 | R          |
|                    | Registers for Valves 2 through 15 contain the same information as Valve 1 and repeat. For example, register 40021 is Valve 2 Flow Rate, register 40029 is Valve 3 Flow Rate and so on. |                 |            |
| 40133              | Valve 16 Flow Rate                                                                                                    |                 | R          |
| 40134              | Valve 16 Capacity Remaining High Word (GAL or L)                                                                                                    |                 | R          |
| 40135              | Valve 16 Capacity Remaining Low Word (GAL or L)                                                                                                    |                 | R          |
| 40136              | Valve 16 Total Usage High Word (GAL or L)                                                                                                    |                 | R          |
| 40137              | Valve 16 Total Usage Low Word (GAL or L)                                                                                                    |                 | R          |
| 40138              | Valve 16 Flags High Word (GAL or L)                                                                                                    |                 | R          |
| 40139              | Valve 16 Flags Low Word (GAL or L)                                                                                                    |                 | R          |
| 40140              | Valve 16 Error Value                                                                                                    |                 | R          |

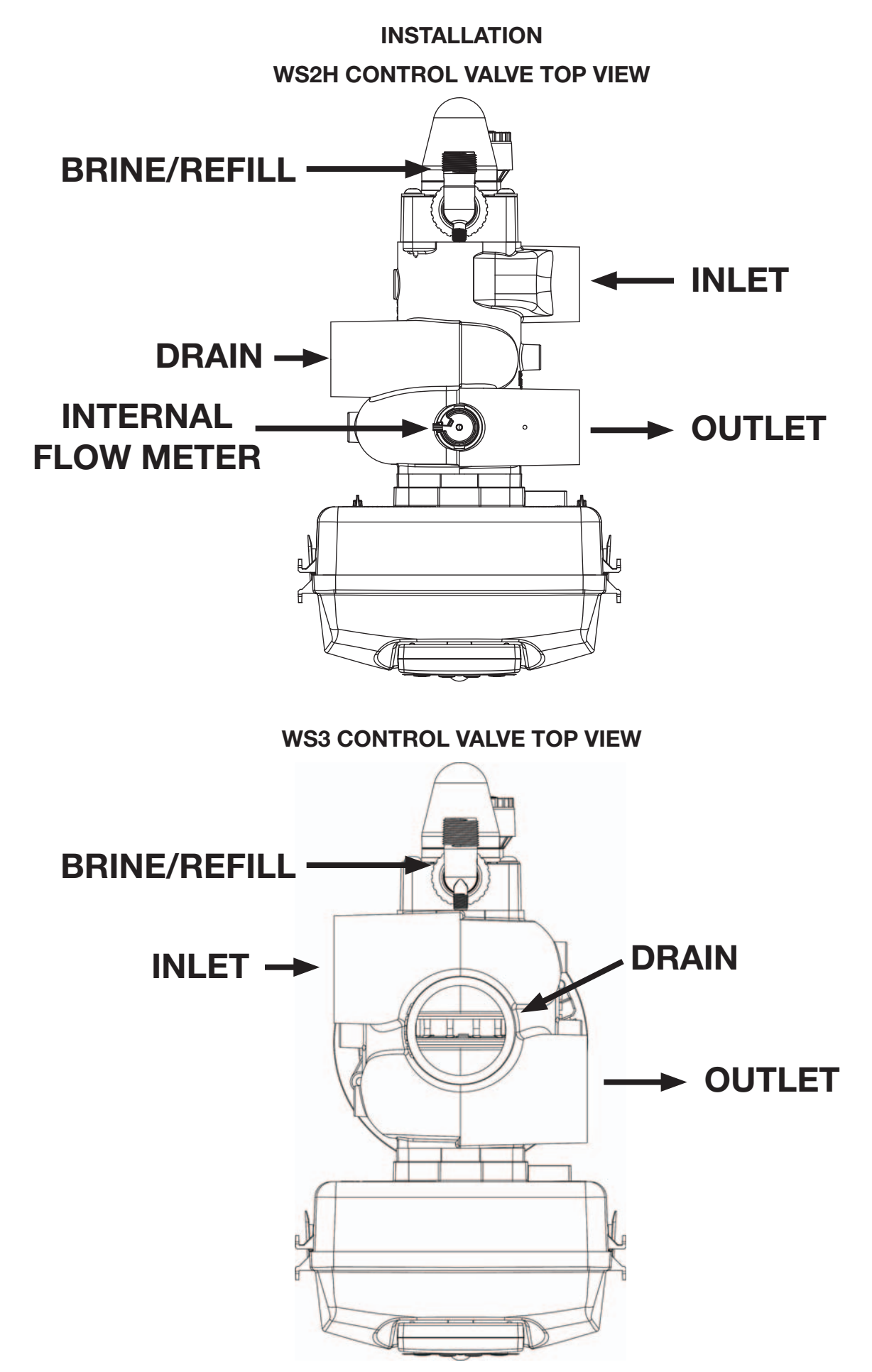

### INSTALLATION (CONTINUED)

### **GENERAL INSTALLATION & SERVICE WARNINGS**

The control valve and fittings are not designed to support the weight of the system or the plumbing.

Do not use Vaseline, oils, other hydrocarbon lubricants or spray silicone anywhere. A silicone lubricant may be used on black o-rings but is not necessary.

HYDROCARBONS SUCH AS KEROSENE, BENZENE, GASOLINE, ETC., MAY DAMAGE PRODUCTS THAT CONTAIN O-RINGS OR PLASTIC COMPONENTS. EXPOSURE TO SUCH HYDROCARBONS MAY CAUSE THE PRODUCTS TO LEAK. DO NOT USE THE PRODUCT(S) CONTAINED IN THIS DOCUMENT ON WATER SUPPLIES THAT CONTAIN HYDROCARBONS SUCH AS KEROSENE, BENZENE, GASOLINE, ETC.

# THIS WATER METER SHOULD NOT BE USED AS THE PRIMARY MONITORING DEVICE FOR CRITICAL OR HEALTH EFFECT APPLICATIONS

Do not use pipe dope or other sealants on threads. Teflon tape is recommended to be used on all threads.

Use of pipe dope may break down the plastics in the control valve.

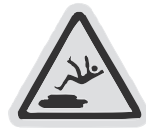

When servicing the valve, water may leak from the valve. Water from the valve may create a slip hazard. Clean up water spills.

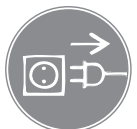

Disconnect from electrical power prior to servicing the valve.

Allow two feet of clearance to service WS2H and WS3 valves.

The valve will withstand transportation and storage temperatures of -13 °F (-25 °C) to 131 °F (55 °C) and for short periods up to 158 °F (70 °C). If valve has been exposed to freezing conditions let valve warm up to room temperature before running water through it. The valve has been packaged to prevent damage from the effects of normal humidity, vibration and shock.

### SITE REQUIREMENTS:

- The plug-in Power adapter is for dry locations only
- The tanks should be on a firm, level surface
- Electrical: Use an uninterrupted outlet installed within 15 feet (4.57 meters) of the water conditioner.

All plumbing should be done in accordance with local codes.

1. Locate the water conditioner so the distance between the drain and the water conditioner is as short as possible.

2. Regenerant tanks that must be refilled should be located where they are easily accessible. It is recommended a safety brine valve be used.

3. Do not install any water conditioner with less than 10 feet of piping between its outlet and the inlet of a water heater.

4. Do not locate unit where it or its connections (including the drain and overflow lines) will ever be subjected to room temperatures under 40° F (4° C).

5. The use of resin cleaners in a non-vented enclosure is not recommended.

### **INSTALLATION (CONTINUED)**

6. INLET/OUTLET PLUMBING: Connect to a supply line downstream of outdoor spigots. Install inlet and outlet shutoff valves for the control valve; see top view drawings for control valve inlet and outlet locations. Installation of a three valve bypass is recommended. If using plastic fittings ground the water conditioner per local electric codes. If an external water meter is used, install the water meter on the outlet side of the control valve. It is recommended that the meter assembly be installed horizontally or in a downflow vertical position to reduce turbine bearing wear. The turbine assembly may be orientated in any direction. Remove the cover and drive bracket and thread the water meter cord through the hole in the back plate. Reinstall the drive bracket. Weave the cord through the strain relief on the backplate and connect the end to the three prong connector labeled FLOW on the printed circuit board. Re-install the cover.

**7. Drain:** Verify that the drain can handle the backwash rate of the water conditioner. Correctly size the drain line and install an appropriately sized drain line flow control. For WS2H and WS3 valves a drain line flow control are NOT supplied with a valve. For WS2H valves the drain outlet is 2" Female NPT or BSPT threads or 2.5" groove lock connection. For WS3 valves the drain port is 3" Female NPT or BSPT, no groove lock connection. If using copper, solder joints near the drain must be done prior to connecting the drain line flow control fitting. Leave at least 6" (152.4 mm) between the drain line flow control fitting and solder joints to prevent heat from damaging the flow control. Avoid elevating the drain line above the control valve where possible. Discharge the drain line through an air gap to a receptacle in accordance with local plumbing codes.

# **IMPORTANT:** Never insert a drain line directly into a drain, sewer line, or trap. Always allow an air gap between the drain line and the receptacle to prevent back siphonage.

**8. Regeneration:** If the control valve is to be used to regenerate the water conditioner with brine (saturated salt solution) or other regenerants. The WS2H and WS3 control valves regenerant port has a 1" 90° Male NPT threaded outlet connection that swivels 360°. To ensure acceptable operation of the injectors use 1" pipe to connect to the brine tank. Smaller drain line flow controls may result in the injector performance not matching the injector graphs. Use an adequately size drain line flow control to ensure proper brine draw.

See Table 3 for injector order number and size for tank diameter. An overflow drain line from the regenerant tank that discharges into an acceptable drain is recommended, as a regenerant overflow could damage furnishings or the building structure. Connect a line to the overflow fitting on the regenerant tank. If an overflow fitting is not already installed on the regenerant tank, install one. Do not elevate the overflow drain line. Discharge the overflow drain line through an air gap to a receptacle in accordance with local plumbing codes.

**9. Power Adapter:** If a Power Adapter is already connected to the control valve, plug the Power Adapter into an uninterrupted outlet. If the Power Adapter cord has not yet been connected to the control valve, remove the control valve cover and the drive bracket and thread Power Adapter cord through the hole in the back plate. Reinstall the drive bracket. Weave the cord through the strain relief on the backplate and connect the end to the four pin connector on the printed circuit board labeled POWER. Reinstall the cover. Plug the Power Adapter into an uninterrupted outlet.

**10. Program the control valve:** It is very important to program the control valve for the type of system (e.g. water softener of filter) and the end use application. Check the program used prior to testing the system.

### **INSTALLATION SUMMARY**

| Installation Date:       |              |           |          |
|--------------------------|--------------|-----------|----------|
| Installation Location:   |              |           |          |
| Installer(s):            |              |           |          |
| Phone Number:            |              |           |          |
| Application Type:        | (Softener)   | Other:    |          |
| Water Source:            |              |           |          |
| Water Test Results:      |              |           |          |
| Hardness:                | Iron:        | pH:       |          |
| Other:                   |              |           | <u> </u> |
| Misc:                    |              |           |          |
| Service Flow Rates: n    | nin          | max       |          |
| Tank Size: Diameter_     |              | _ Height: |          |
| Resin or Media Volum     | ne:          |           |          |
| Resin or Media Type:     |              |           |          |
| Capacity:                |              |           |          |
| Salt or Fill Setting per | Regeneratior | 1:        |          |
| Brine Tank Size:         |              |           |          |
|                          |              |           |          |
| Control Valve Config     | juration:    |           |          |
| Valve Type:              | -            |           |          |
| Valve Part Number:       |              |           |          |
| Valve Serial Number:     |              |           |          |
| Regenerant Refill Cor    | ntrol:       |           | _gpm/lpm |
| Injector Size:           |              |           |          |
| Drain Line Flow Contr    | rol:         |           | _gpm/lpm |

### **CYCLE POSITIONS / FLOW DIAGRAMS**

### SERVICE

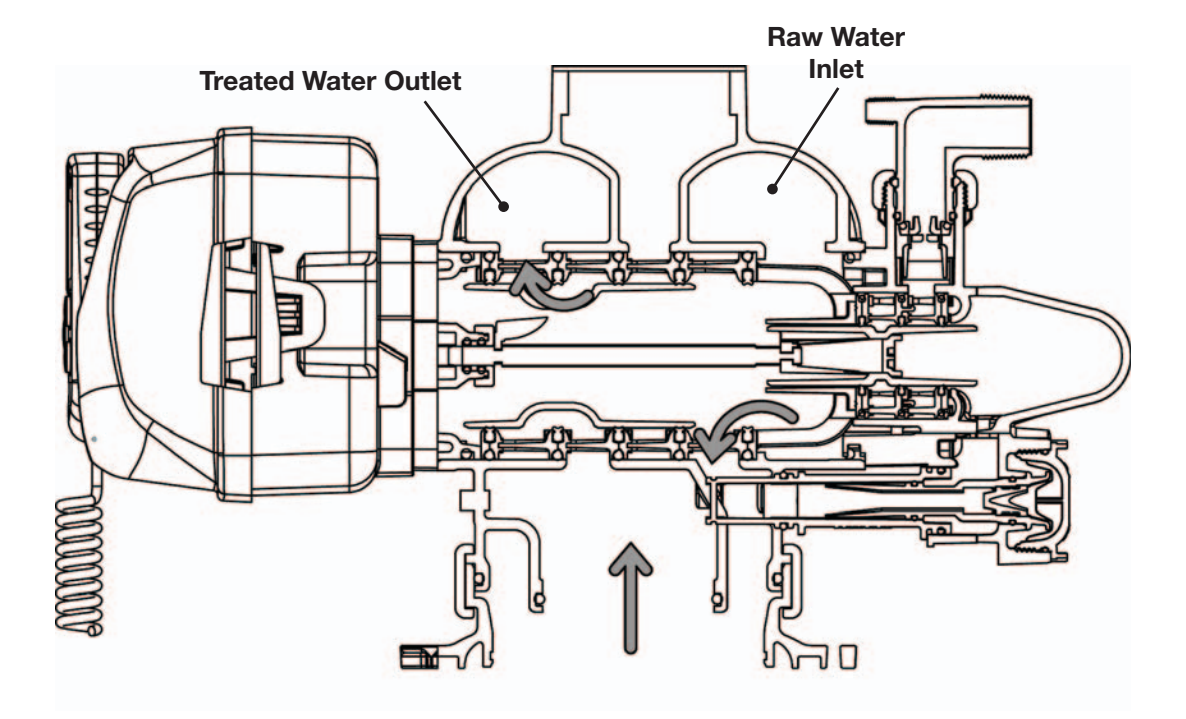

### BACKWASH

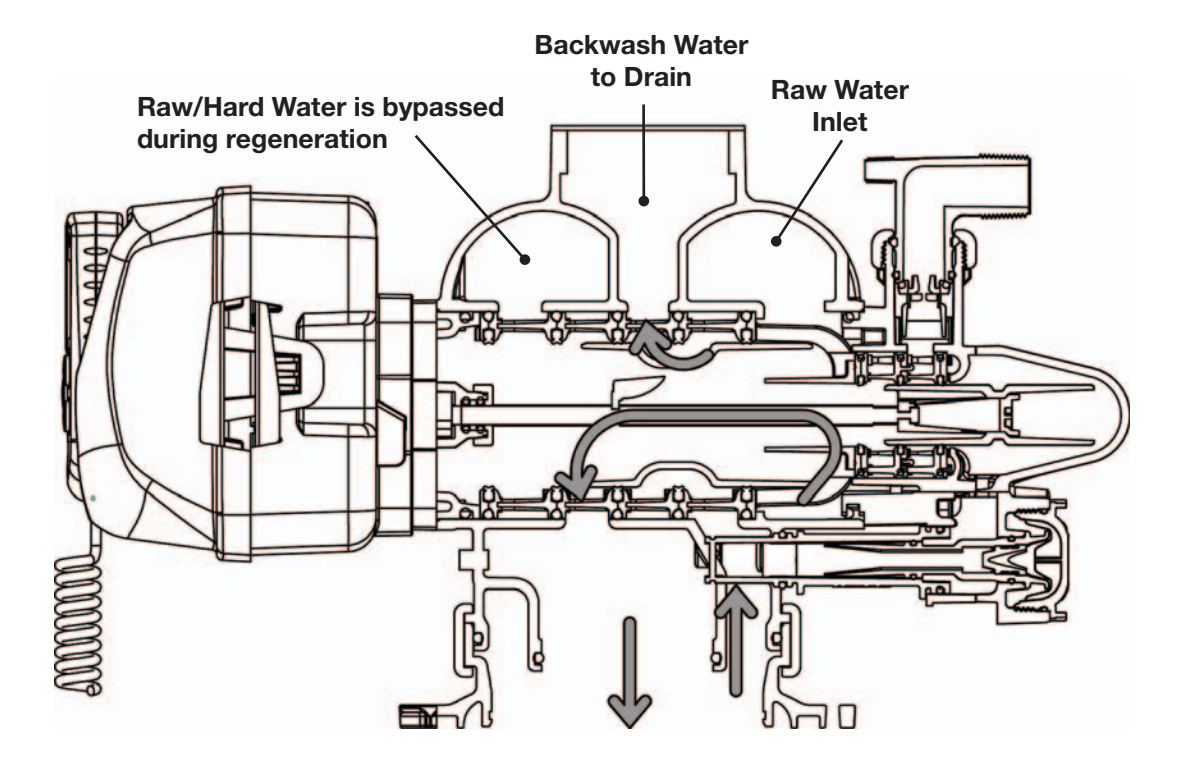

### **CYCLE POSITIONS / FLOW DIAGRAMS (CONTINUED)**

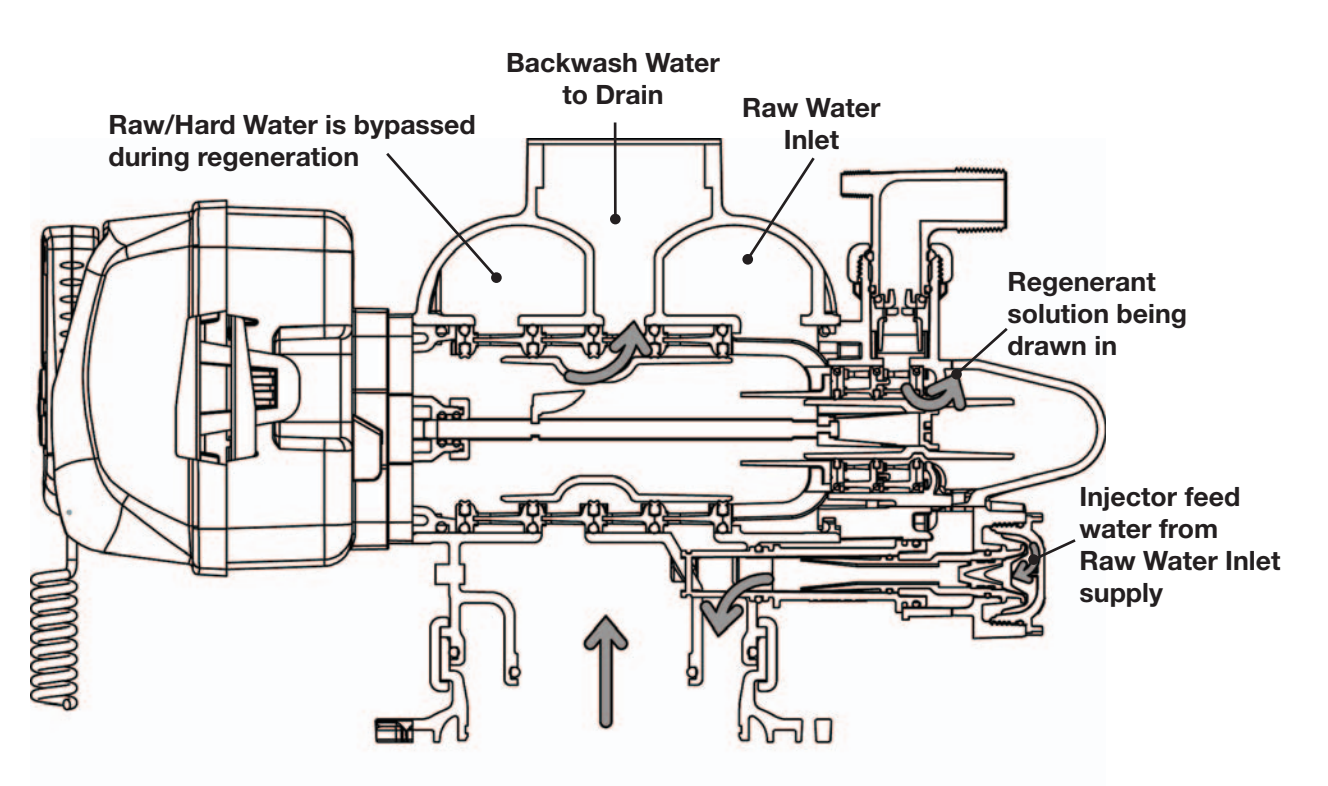

DRAW

**SLOW RINSE** 

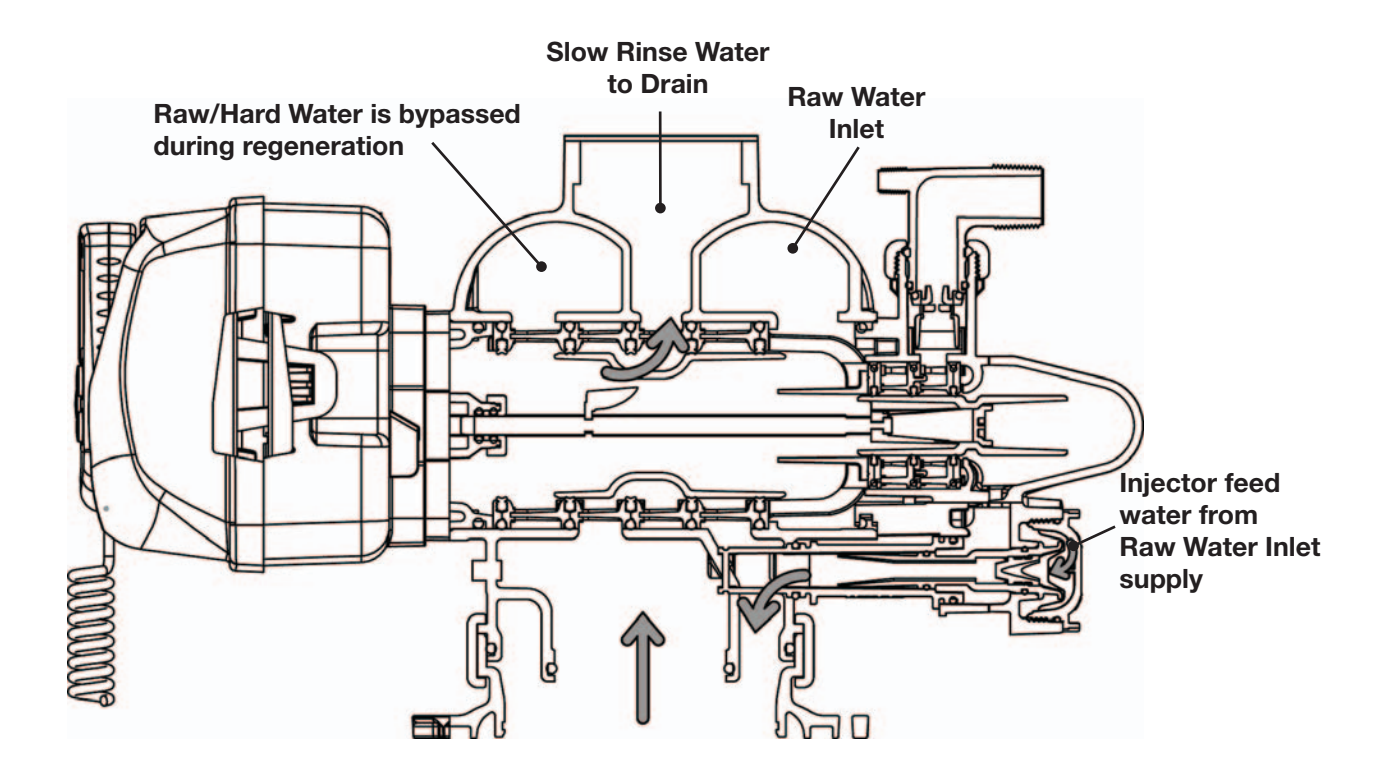

### **CYCLE POSITIONS / FLOW DIAGRAMS (CONTINUED)**

### RINSE

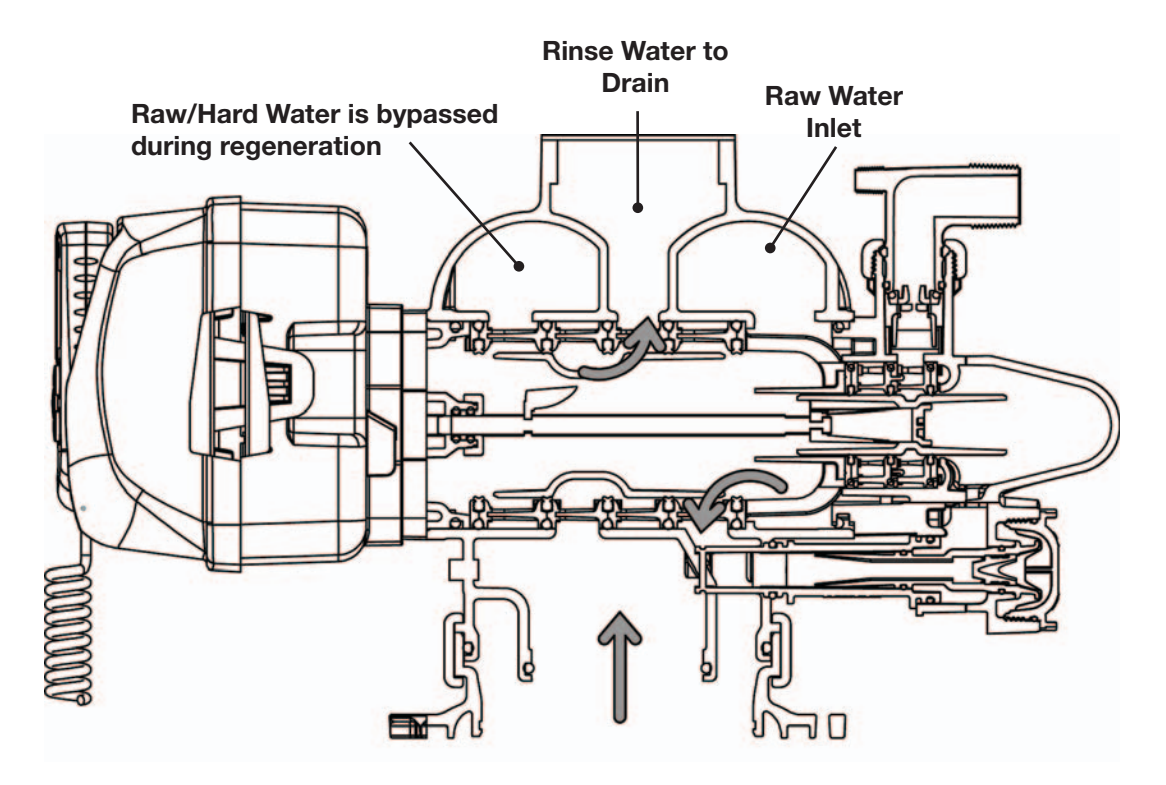

### SOFT WATER REFILL

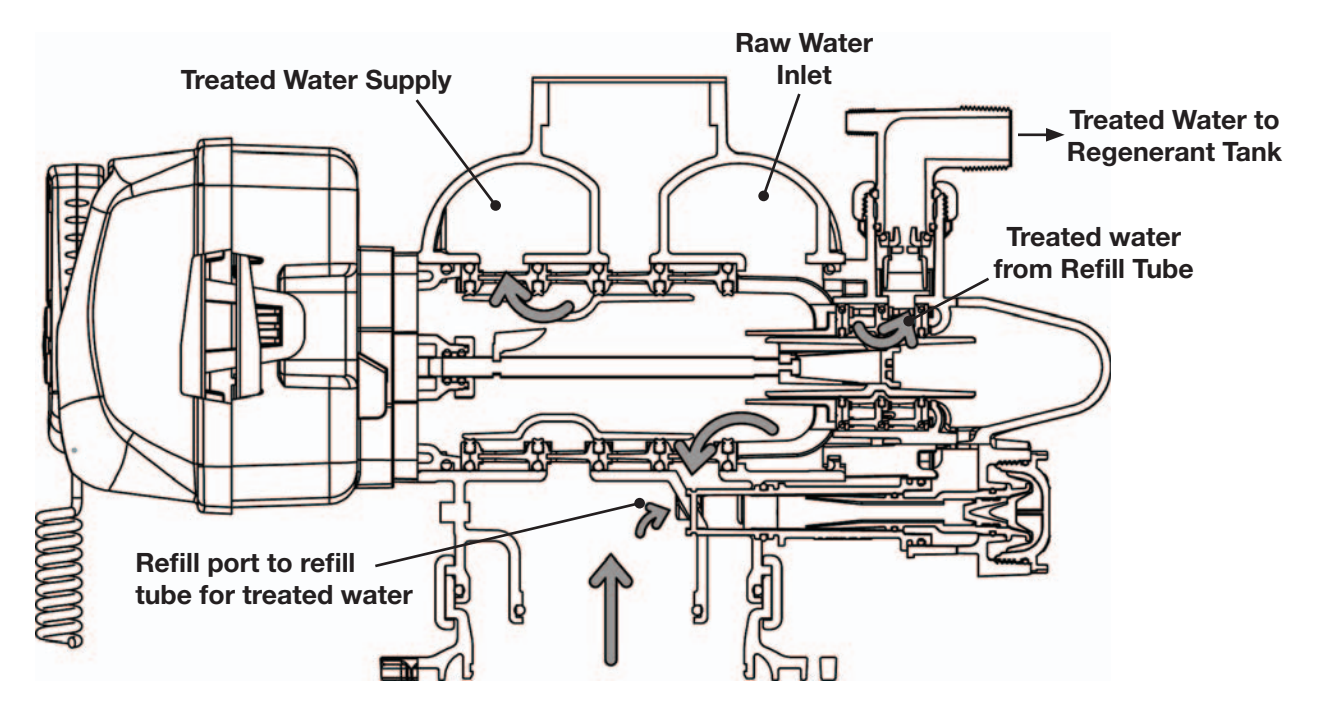

| Drawing No. | Order No.     | Description                      | Quantity |
|-------------|---------------|----------------------------------|----------|
| 1           | V3068         | WS2H/3 POD FRONT/BACK COVERS     | 1        |
| 1a          | V3082-01      | WS2H/3 GRAPHICS POD ASY W/BRD*   | Optional |
| 2           | V3241-02BOARD | WS2H/3 DISPLAY GRPH POD PCB REPL | 1        |
| 3           | V3248-01      | WS2H/3 GRAPHICS POD CABLE        | 1        |
| 4           | V3242-02BOARD | WS2H/3 VLV W/ MODBUS PCB REPL    | 1        |
| 5           | V3224-01R     | WS2H/3 COVER ASY PLATINUM        | 1        |
| 6           | V3107-01      | WS1 MOTOR ASY                    | 1        |
| 7           | V3226-01      | WS2H/3 DRIVE BRACKET ASY         | 1        |
| 8           | V3110         | WS1 DRIVE GEAR 12X36             | 3        |
| 9           | V3109         | WS1 DRIVE GEAR COVER             | 1        |
|             | V3461-02      | WS2H/3 24VDC 0.8A PWR SUPPLY     |          |
| Not Shown   | V3461EU-02    | WS2H/3 24VDC 0.8A EU PWRSUPPLY   | 1        |
|             | V3461UK-02    | WS2H/3 24VDC 0.8A UK PWRSUPPLY   |          |
| 10          | V4427         | WS2H/3 PCB RELAY EXP KIT         | Optional |

### FRONT COVER AND DRIVE ASSEMBLY

\*Contains items 1,2 & 3 Pod Assembly, PC Board and Cable

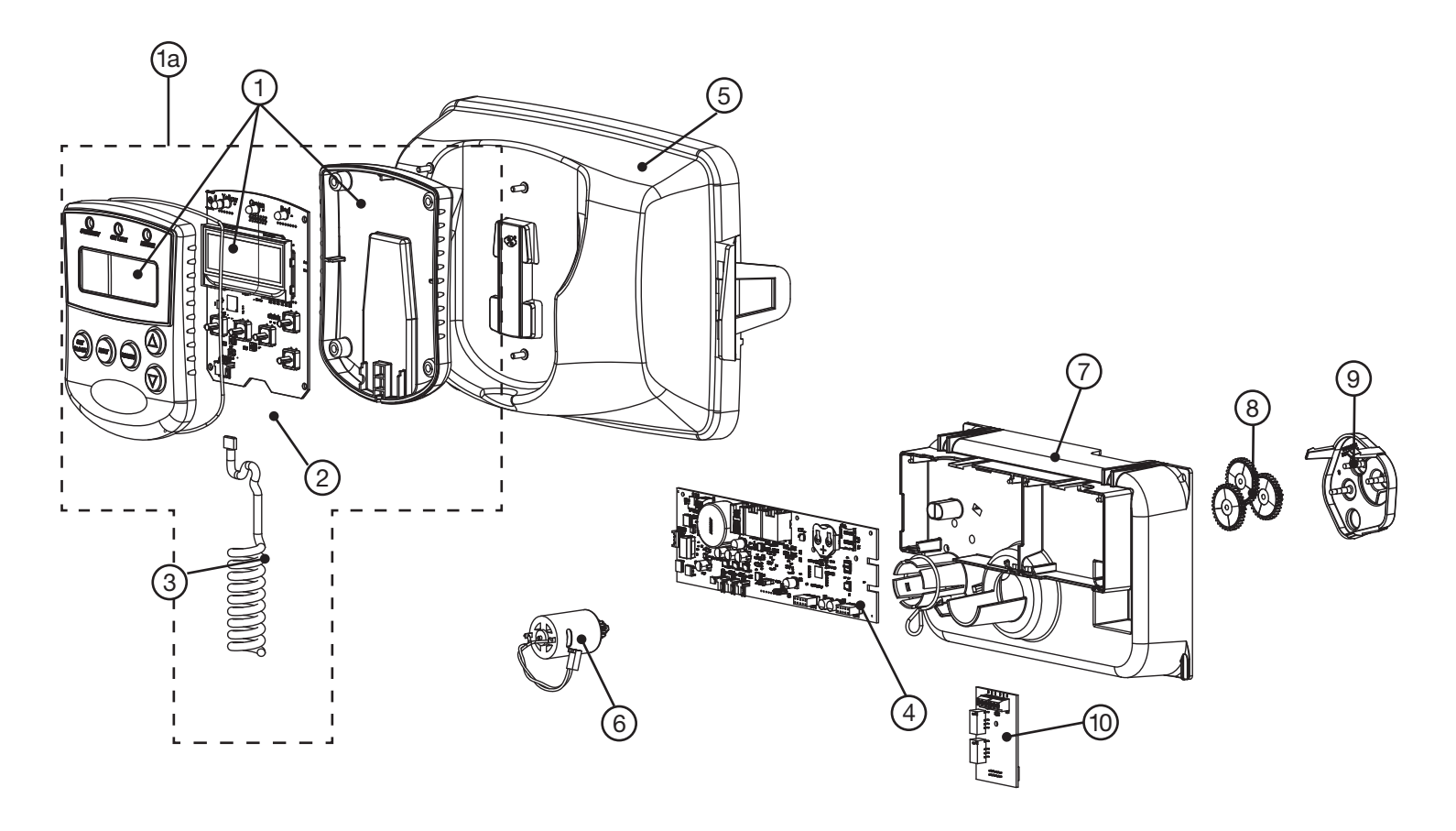

### WS2H DRIVE CAP ASSEMBLY, DOWNFLOW PISTON, REGENERANT PISTON, SPACER STACK ASSEMBLY, DRIVE BACK PLATE, MAIN BODY AND METER

| Drawing No. | Order No.    | Description                                                      | Quantity |  |
|-------------|--------------|------------------------------------------------------------------|----------|--|
| 1           | V3275        | WS2H/3 SCW BSHD SS3/8-16X2-1/4 (7/32" hex allen wrench required) | 4        |  |
| 2           | V3291        | WS2H/3 WASHER SS 3/8                                             | 4        |  |
| 3           | V3225        | WS2H/3 BACK PLATE                                                | 1        |  |
| 4           | V3066        | WS2H DRIVE ASY                                                   | 1        |  |
| 5           | V3289        | O-RING 344                                                       | 1        |  |
| 6           | V3204-01     | WS2H PISTON                                                      | 1        |  |
| 7           | V3238-01***  | WS2H/3 BRINE PISTON                                              | 1        |  |
| 8           | V3065        | WS2H STACK ASY                                                   | 1        |  |
| Not Shown   | V3468-04     | WS15/2/3 PLUG 1/4NPT PLST TAPE                                   | 2        |  |
| NOT SHOWIT  | V3465-04     | WS15/2/3 PLG 1/4BSPT PLST TAPE                                   | 2        |  |
| 0           | V3201-03     | WS15/2/3 PLG 1/4BSPT PLST TAPE                                   | 1        |  |
| 9           | V3201BSPT-03 | WS2H BSPT BODY W/V3465 PLUG                                      |          |  |
| 10          | V3632*       | WS1.5/2/3 METER RETAINING CLIP                                   | 1        |  |
| 11          | V3003-02     | WS1.5/2H METER COMMERCIAL ASY                                    | 1        |  |
| 12          | V3118-03     | WS1.5/2 TURBINE ASY                                              | 1        |  |
| 13          | V3105        | O-RING 215                                                       | 1        |  |
| 14          | V3501        | WS1.5/2 TURBINE CLIP                                             | 1        |  |
| 15          | V3279        | O-RING 346                                                       | 1        |  |
| 10          | V3280        | O-RING 332 FOR VALVE BODIES WITH NPT THREADS                     | 4        |  |
| 10          | V3452        | O-RING 230 FOR VALVE BODIES WITH BSPT THREADS                    |          |  |
| 17          | V3054**      | WS2H 4 IN BASE CLAMP ASY                                         | 1        |  |
| 18          | V3276        | WS2H/3 BOLT HEX SS 5/16-18X1-3/4                                 | 1        |  |
| 19          | V3269        | WS2H/3 NUT 5/16-18 SS HEX                                        | 1        |  |
| Not Shown   | D1300-01     | TOP BAFFLE DFSR CLACK 2/63MM                                     | 1        |  |

\* In 2008 a modification was made to Meter Housings to use V3632 WS1.5/2/3 Meter Retaining Clip. Do not use V3632 on old style housings which have holes through the castings to accept the U-shaped V3223 WS2 Meter Clip.

\*\*V3054 WS2 4 IN BASE CLAMP ASY includes a V3276 WS2 BOLT HEX SS 5/16-18X1-3/4 and V3269 WS2 NUT 5/16-18 SS HEX.

\*\*\*V3238-01 Brine Piston is used for Backwash Only valves.

#### THIS WATER METER SHOULD NOT BE USED AS THE PRIMARY MONITORING DEVICE FOR CRITICAL OR HEALTH EFFECT APPLICATIONS.

Service or replace the turbine by:

- 1. Turn the bypass for the system off and relieve the pressure on the system.
- 2. Press downward on the remote meter assembly to relieve tension on the retaining clip V3632 (or the U-shaped V3223 WS2 Meter Clip). Remove the clip and take the meter assembly out of the housing.
- 3. Remove the bend from the two exposed tips of the retaining clip V3501 and remove clip.
- 4. Service or replace the V3118-03 WS15/2 Turbine Assembly and place it back in the turbine shaft.
- 5. Insert the V3501 WS15/2 Turbine Clip and re-bend the exposed ends of the clip. The V3118-03 turbine has a groove to line up with the V3501 WS15/2 Turbine Clip.
- 6. Insert meter assembly back into the meter housing.
- 7. Re-install the meter retaining clip V3632 as shown below (or the U-shaped V3223 WS2 Meter Clip).

8. Open the bypass for the system slowly to bring back into service and check to be sure you have no water leaks.

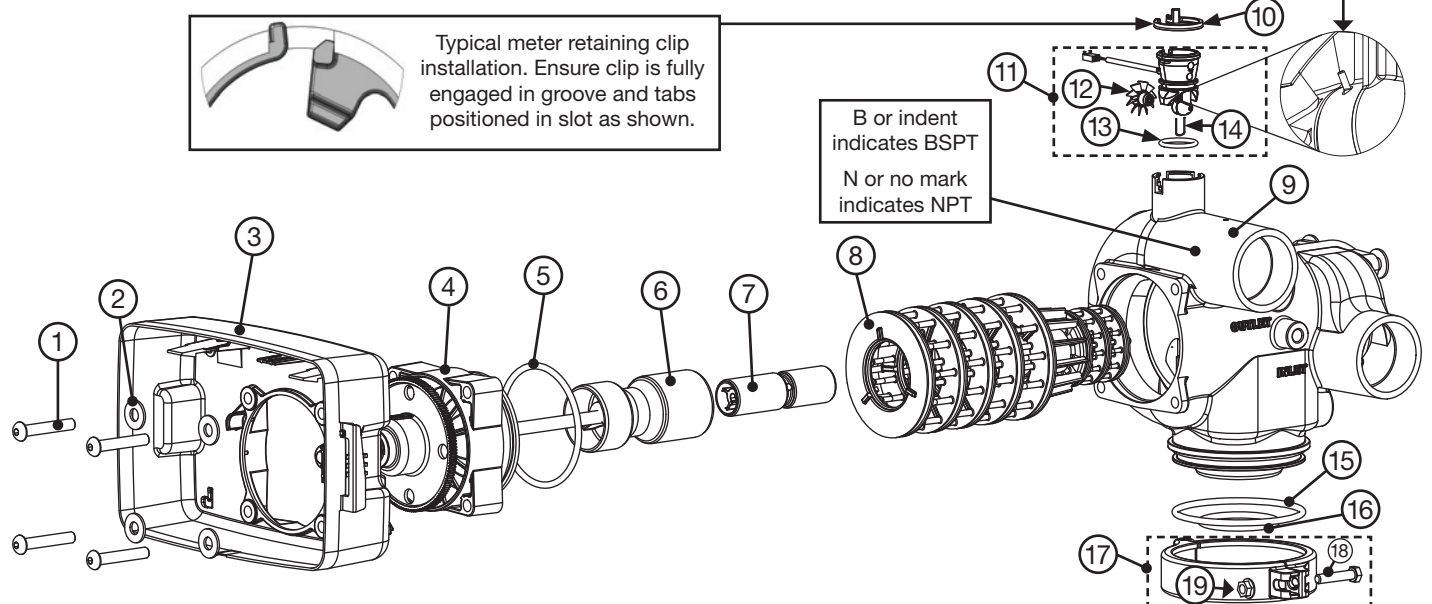

Install D1300-01 upper diffuser (not shown) when using the 4" Quick Disconnect (V3064)

### WS3 DRIVE CAP ASSEMBLY, DOWNFLOW PISTON, REGENERANT PISTON, SPACER STACK ASSEMBLY, DRIVE BACK PLATE AND MAIN BODY

| Drawing No. | Order No.    | Description                                                      | Quantity |
|-------------|--------------|------------------------------------------------------------------|----------|
| 1           | V3275        | WS2H/3 SCW BSHD SS3/8-16X2-1/4 (7/32" hex allen wrench required) | 4        |
| 2           | V3291        | WS2H/3 WASHER SS 3/8                                             | 4        |
| 3           | V3225        | WS2H/3 BACK PLATE                                                | 1        |
| 4           | V3093        | WS3 DRIVE ASY                                                    | 1        |
| 5           | V3289        | O-RING 344                                                       | 1        |
| 6           | V3666-01     | WS3 PISTON                                                       | 1        |
| 7           | V3238-01**   | WS2H/3 BRINE PISTON                                              | 1        |
| 8           | V3092        | WS3 STACK ASY                                                    | 1        |
| Not Shown   | V3468-04     | WS15/2/3 PLUG 1/4NPT PLST TAPE                                   | 2        |
| NOT SHOWIT  | V3465-04     | WS15/2/3 PLG 1/4BSPT PLST TAPE                                   | 2        |
| 0           | V3667-03     | WS3 BODY W/V3468 PLUG                                            | 1        |
| 9           | V3667BSPT-03 | WS3 BSPT BODY W/V3465 PLUG                                       |          |
| 10          | V3763        | O-RING 361                                                       | 1        |
| 11          | V3762        | O-RING 341 FOR VALVE BODIES WITH NPT OR BSPT THREADS             | 1        |
| 12          | V3091*       | WS3 BASE CLAMP ASY                                               | 1        |
| 13          | V3276        | WS2H/3 BOLT HEX SS 5/16-18X1-3/4                                 | 1        |
| 14          | V3269        | WS2H/3 NUT 5/16-18 SS HEX                                        | 1        |
| Not Shown   | V3672        | TOP BAFFLE DFSR CLACK 3/90MM                                     | 1        |

\*V3091 WS3 BASE CLAMP ASY includes a V3276 WS2H/3 BOLT HEX SS 5/16-18X1-3/4 and V3269 WS2H/3 NUT 5/16-18 SS HEX. \*\*V3238-01 Brine Piston is used for Backwash Only valves.

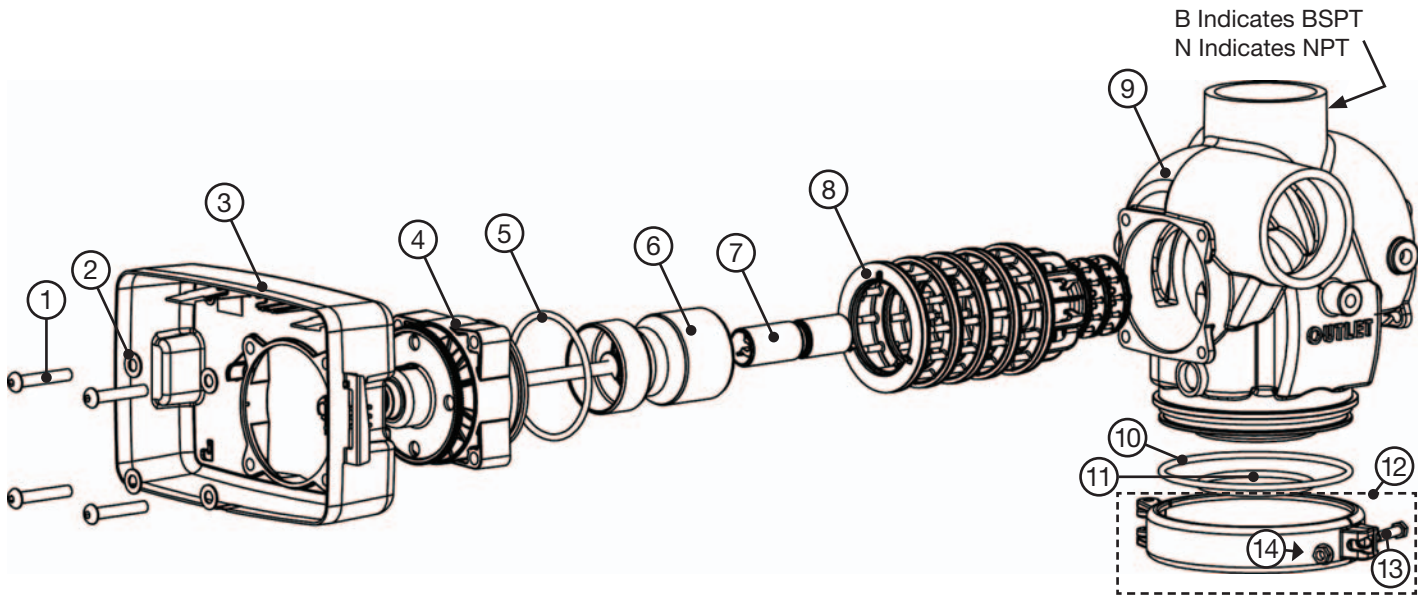

Install V3672 upper diffuser (not shown) when using the 6" Flange Base (V3090) -

### WS2H AND WS3 BRINE VALVE BODY AND INJECTOR COMPONENTS

| Drowing No. | Order No     | Departmen                                                           |           | Quantity  |  |
|-------------|--------------|---------------------------------------------------------------------|-----------|-----------|--|
| Drawing No. | Order No.    | Description                                                         | WS2H      | WS3       |  |
| 1           | V3237-01     | WS2H/3 SOFTFILL TUBE ASY                                            | 1         | 1         |  |
| 2a          | V3236-04*    | WS2H INJECTOR TUBE ASY FOR A THRU H                                 | 1         |           |  |
| 2b          | V3670-01**   | WS3 INJECTOR TUBE DOWNFLOW ASY                                      |           | 1         |  |
| 3           | V3289        | O-RING 344                                                          | 1         | 1         |  |
| 4           | V3067        | WS2H/3 BRINE BODY ASY                                               | 1         | 1         |  |
| 5           | V3477        | WS2H/3 INJECTOR CAP                                                 | 1         | 1         |  |
| 6           | V3152        | O-RING 135                                                          | 1         | 1         |  |
| 7           | V3275        | WS2H/3 SCREW BSHD SS 3/8-16X2-1/4 (7/32" hex allen wrench required) | 4         | 4         |  |
| 8           | V3291        | WS2H/3 WASHER SS 3/8                                                | 4         | 4         |  |
| 9           | V3162-022*** | WS1 DLFC 022 FOR 3/4                                                | 1         | 1         |  |
| 10          | V3231        | WS2H/3 REFILL FLOW CNTRL RETAINER                                   | 1         | 1         |  |
| 11          | V3277        | O-RING 211                                                          | 1         | 1         |  |
| 12          | V3105        | O-RING 215                                                          | 1         | 1         |  |
| 13          | V3150        | WS1 SPLIT RING                                                      | 1         | 1         |  |
| 14          | V3151        | WS1 NUT 1 QC                                                        | 1         | 1         |  |
| 15          | V3149        | WS1 FTG 1 MALE NPT ELBOW                                            | 1         | 1         |  |
| Not Shown   | V3189        | WS1 FTG 3/4&1 PVC SLVNT 90                                          | Optional  | Optional  |  |
| Not Shown   | V3499*****   | WS2H/3 FITTING CAP 1 IN THREADED                                    | 1         | 1         |  |
| Not Shown   | V3797*****   | WS1 FTG 1 MALE BSPT ELBOW                                           | BSPT Only | BSPT Only |  |

\*V3236-04 WS2H INJECTOR TUBE ASY A thru H contains a V3285 O-RING 213 and a V3286 O-RING 216.

\*\*V3670-01 WS3 INJECTOR TUBE DOWNFLOW ASY contains a V3285 O-RING 213, V3286 O-RING 216 and a V3163 O-RING 019.

\*\*\*Any V3162-XXX flow control may be used. V3237-01 WS2H SOFTFILL TUBE ASY contains a V3155 O-RING 112, V3287 O-RING 110 and a V3288 O-RING 206.
\*\*\*\*V3010-2A through V3010-2G injectors contain a V3283 O-RING 117 and a V3284 O-RING 114. V3010-2H injectors use a V3283 O-RING 117 and D1263 O-RING 116.
Backwash Only Valves include a V3499 but do not include the following parts: V3189, V3162-022, V3231 and V3277.

\*\*\*\*\* Install V3499 on V3149 if valve is to be set up as a backwash only valve.

\*\*\*\*\*\* BSPT valves also include a V3797 WS1 FTG 1 MALE BSPT ELBOW

#### WS2H AND WS3 VALVE INJECTOR ORDER INFORMATION

| Injector Order<br>Number | Typical Tank<br>Diameter <sup>1</sup> |
|--------------------------|---------------------------------------|
| V3010-2A                 | 18"                                   |
| V3010-2B                 | 21"                                   |
| V3010-2C                 | 24"                                   |
| V3010-2D                 | 30"                                   |
| V3010-2E                 | 36"                                   |
| V3010-2F                 | 42"                                   |
| V3010-2G                 | 48"                                   |
| V3010-2H                 | 63"                                   |

<sup>1</sup>Actual injector size used may vary depending on the design and application of the system. Injectors in table are sized for a typical downflow softener using standard mesh synthetic cation exchange media regenerating with sodium chloride.

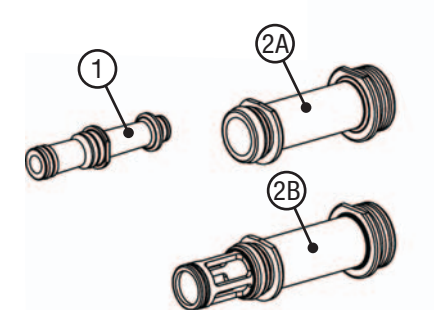

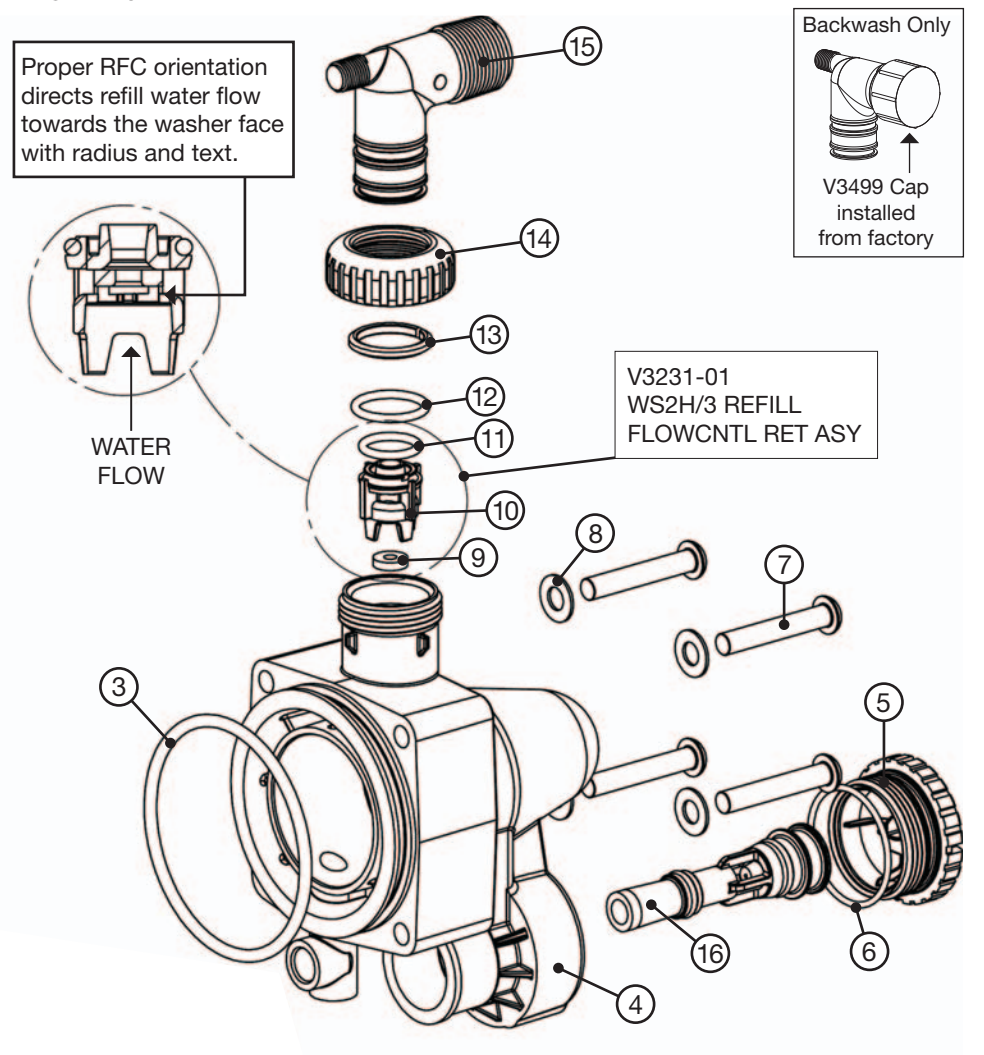

120

### **STANDARD INJECTOR GRAPHS**

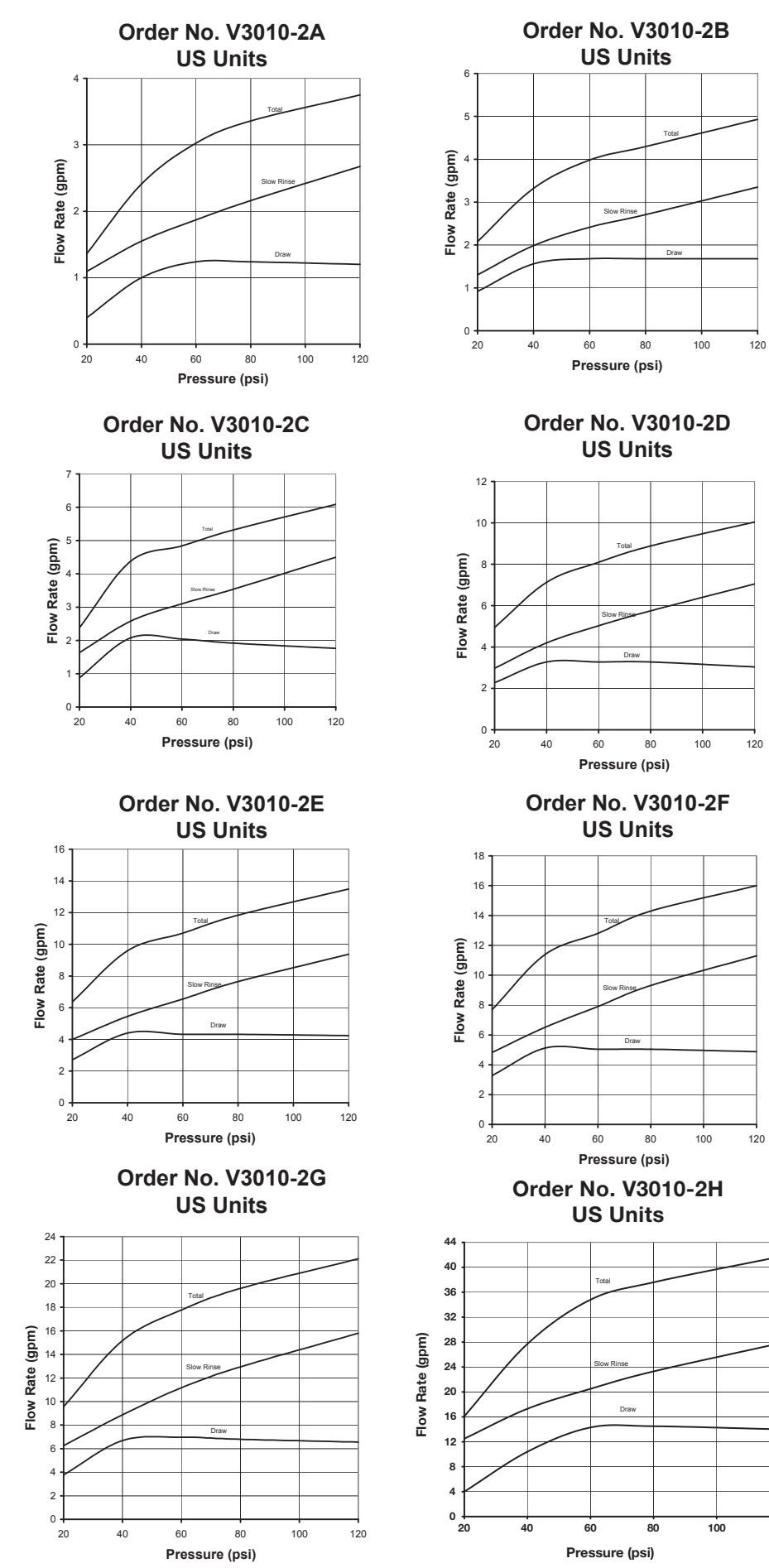

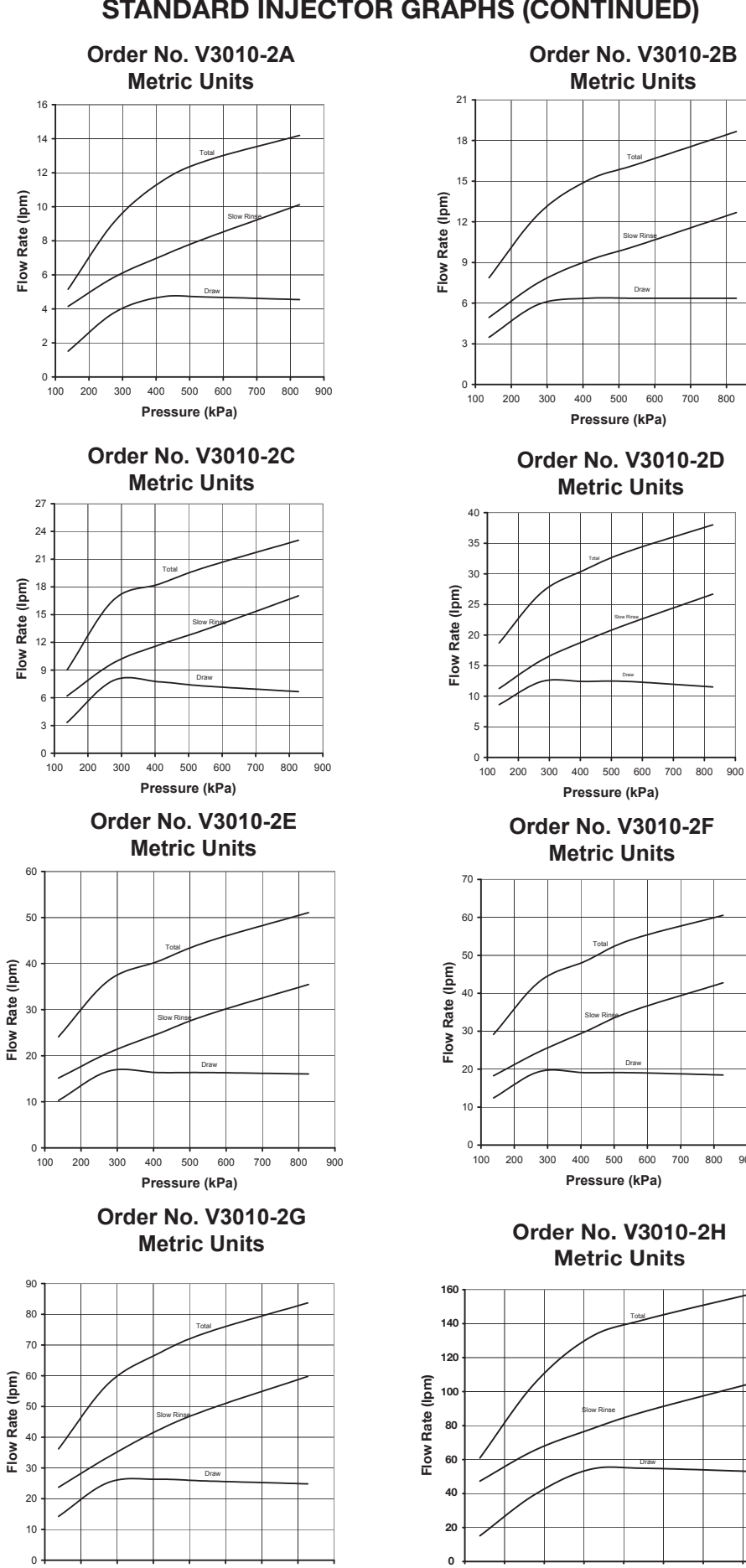

500 600

Pressure (kPa)

### **STANDARD INJECTOR GRAPHS (CONTINUED)**

. 500 . 800 

Pressure (kPa)

 800 900

### V3064 WS2H/2QC 4 INCH BASE ASY (FOR USE ON WS2H OR WS2QC ONLY)

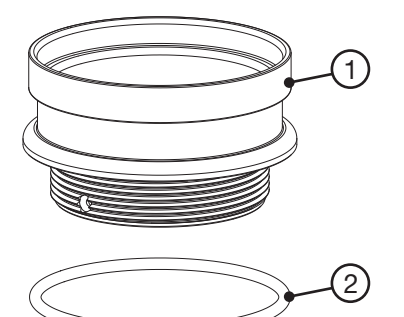

| Drawing No. | Order No. | Description | Quantity |
|-------------|-----------|-------------|----------|
| 1           | V3202-01  | WS2H BASE   | 1        |
| 2           | V3419     | O-RING 347  | 1        |

### V3055 WS2H/2QC 6 INCH FLANGE BASE ASY or V3090 WS3 6 INCH FLANGE BASE ASY

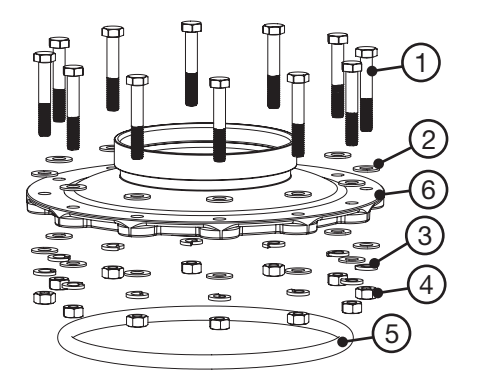

| Drawing | Order    | Description                    |    | ntity |
|---------|----------|--------------------------------|----|-------|
| No.     | No.      |                                |    | V3090 |
| 1       | V3444    | WS2H SCREW HEXCAP 5/16-18X2 SS | 12 | 12    |
| 2       | V3293    | WS2H WASHER SS 5/16 FLAT       | 24 | 24    |
| 3       | V3445    | WS2H WASHER SPLIT LOCK 5/16 SS | 12 | 12    |
| 4       | V3447    | NUT HEX 5/16-18 SILICON BRASS  | 12 | 12    |
| 5       | COR60FL  | O RING 6 FLANGE ADAPTER        | 1  | 1     |
| 6       | V3261-01 | WS2H FLANGE BASE               | 1  |       |
| U       | V3671-01 | WS3 FLANGE BASE                |    | 1     |

### WS2H/2QC SIDE MOUNT BASE ASSEMBLY

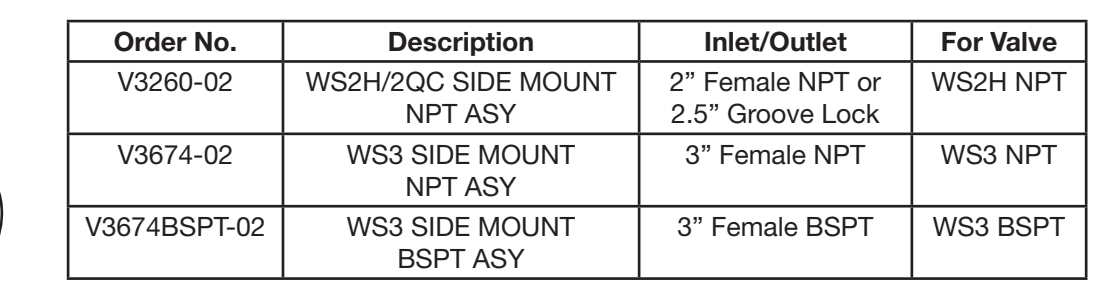

### V3260BSPT-02 WS2H/2QC SIDE MOUNT BASE BSPT ASSEMBLY

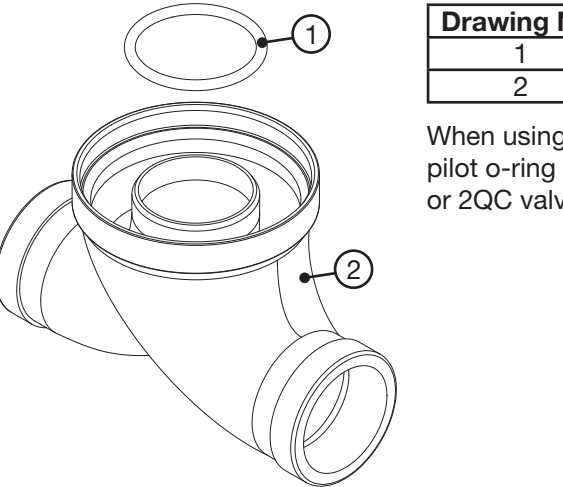

| Drawing No. | Order No.    | Description               | Quantity |
|-------------|--------------|---------------------------|----------|
| 1           | V3280        | O-RING 332                | 1        |
| 2           | V3260BSPT-01 | WS2H SIDE MOUNT BASE BSPT | 1        |

When using a side mount base with 2H or 2QC BSPT valves replace distributor pilot o-ring V3452 O-RING 230 with V3280 O-RING 332. See exploded view of 2H or 2QC valve for specific location of distributor pilot o-ring.

### DRAIN LINE FLOW CONTROLS

All drain line flow control housings are shipped without flow control washers. See drain line flow control washer section for available flow selections.

### PVC Elbow, 0.7 - 10 GPM

| Item | Part#    | Description                  | Qty. |
|------|----------|------------------------------|------|
|      | V3158-04 | WS Drain Fitting, 3/4" Elbow |      |
| 1    | V3158-03 | Drain Elbow, 3/4 NPT         | 1    |
| 2    | V3159-01 | DLFC Retainer Assembly       | 1    |
| 3    | V3163    | O-ring, -019                 | 1    |
| 4    | H4615    | Locking Clip                 | 1    |
| 5*   | V3983    | WS2 DLFC Adapter             | 1    |
| 6    | V3162-xx | See DLFC Section             | 1    |

\*Also available: V3414 WS1.5 DLFC Adapter

# 

### Inline Plastic, 9 - 25 GPM

| Item | Part# Description |                                  | Qty. |
|------|-------------------|----------------------------------|------|
|      | V3008-05          | WS Drain Fitting, 1" Straight    |      |
| 1    | V3167             | WS Drain Fitting Adapter, 1" NPT | 1    |
| 2    | V3166-01          | Drain Fitting Body               | 1    |
| 3    | V3151             | WS1 Nut, QC                      | 1    |
| 4    | V3150             | WS1 Split Ring                   | 1    |
| 5    | V3105             | O-ring -215                      | 1    |
| 6    | V3163             | O-ring -019                      | 1    |
| 7    | H4615             | Locking Clip                     | 1    |
| 8**  | V3983             | WS2 DLFC Adapter                 | 1    |
| 9    | V3190-xx          | See DLFC Section                 | 1    |

\*\*Also available: V3414 WS1.5 DLFC Adapter

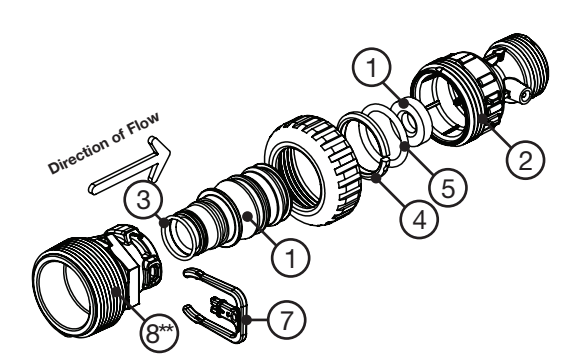

### Stainless Steel, 9 - 85 GPM

| Drawing | Order     | Description                   |       | Qua       | ntity |           |
|---------|-----------|-------------------------------|-------|-----------|-------|-----------|
| No.     | No.       | Description                   | V3079 | V3079BSPT | V3080 | V3080BSPT |
| 1       | V3081     | WS15 RETAINER DLFC ASY        | 1     | 1         | 1     | 1         |
| 2       | V3645     | WS15 DLFC FLANGE OUTLET FNPT  | 1     |           | 1     |           |
| 2       | V3645BSPT | WS15 DLFC FLANGE OUTLET FBSPT |       | 1         |       | 1         |
| 3       | V3646     | WS15 DLFC FLANGE INLET MNPT   |       |           | 1     | 1         |
| 4       | V3388     | WS125 DLFC FLANGE INLET MNPT  | 1     | 1         |       |           |
| 5       | V3652     | B S 5/16-18x3/4               | 4     | 4         | 4     | 4         |
| 6       | V3441     | O-RING 226                    | 1     | 1         | 1     | 1         |
| 7       | V3162-xx  | See DLFC Table                | 0-6   | 0-6       | 0-6   | 0-6       |
| 8       | V3190-xx  | See DLFC Table                | 1     | 1         | 1     | 1         |

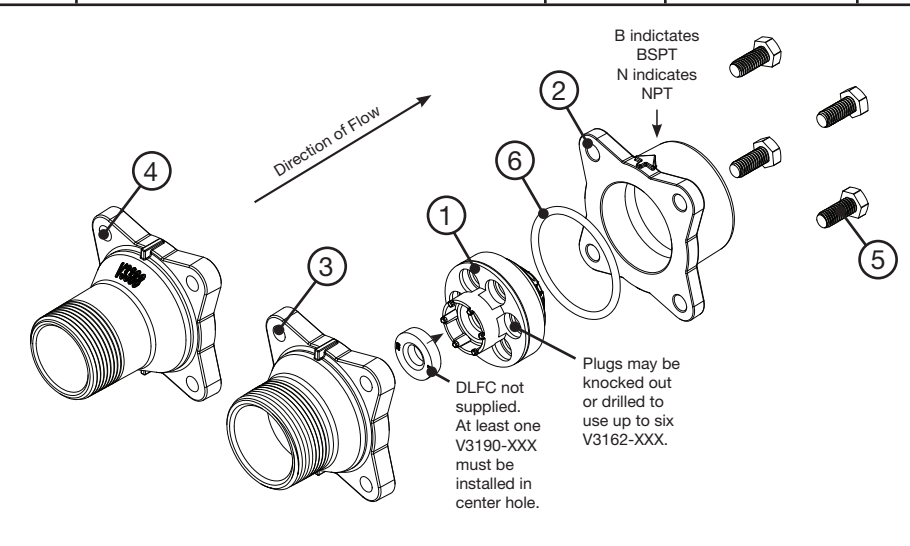

| Drawing | Order     | Quantity                       |       |           |
|---------|-----------|--------------------------------|-------|-----------|
| No.     | No.       | Description                    | V3051 | V3051BSPT |
| 1       | V3052     | WS2 DLFC Retainer Asy          | 1     | 1         |
| 0       | V3245     | WS2 DLFC Flange Inlet NPT      | 1     |           |
| 2       | V3245BSPT | WS2 DLFC Flange Inlet BSPT     |       | 1         |
| 2       | V3246     | WS2 DLFC Flange Outlet NPT     | 1     |           |
| 3       | V3246BSPT | WS2 DLFC Flange Outlet BSPT    |       | 1         |
| 4       | V3273     | Bolt Hex Hd S/S HCS 3/8-16x3/4 | 4     | 4         |
| 5       | V3278     | O-ring 338                     | 1     | 1         |
| 6       | V3162-XX  | See DLFC table                 | 0-5   | 0-5       |
| 7       | V3190-XX  | See DLFC table                 | 0-4   | 0-4       |

### M X F STAINLESS STEEL, 0.7 – 150 GPM

Assemblies are shipped without drain line flow control (DLFC). Assembly instructions:

- 1. Determine the desired flowrate. Select a combination of V3162-XXX's and V3190-XXX's to arrive at the desired flow rate. Up to five of the smaller V3162-XXX's may be used. Up to four of the larger V3190-XXX's may be used.
- 2. Using a drill or punch remove the desired knockout(s) in V3052.
- 3. Smooth hole(s).
- 4. Install appropriate size(s) of drain line flow control washers. Pay close attention to proper DLFC orientation.
- 5. Assemble. Properly orientate the V3052 in the direction of flow.
- 6. Inlet and outlet threads are 2". Couplings for iron pipe may also be used.

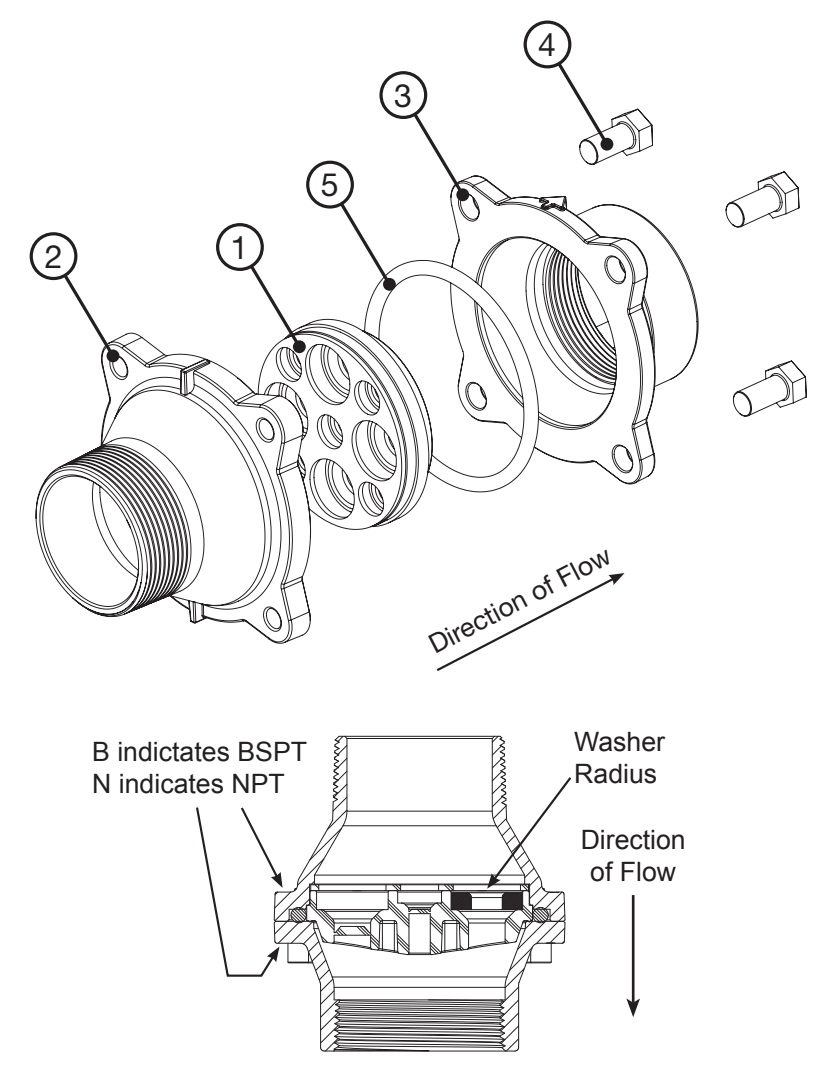

### **MXF STAINLESS STEEL, 9-225 GPM**

| Drawing<br>No. | Order No. Description | Quantity                |       |           |
|----------------|-----------------------|-------------------------|-------|-----------|
|                |                       | _                       | V3764 | V3764BSPT |
| 4              | V3765-01              | WS3 DLFC HOUSING NPT    | 1     |           |
|                | V3765BSPT-01          | WS3 DLFC HOUSING BSPT   |       | 1         |
| 2              | V3766                 | WS3 DLFC RETAINER       | 1     | 1         |
| 3              | V3767                 | WS3 DLFC RETAINER COVER | 1     | 1         |
| 4              | V3768                 | WS3 DLFC RETAINER RING  | 1     | 1         |
| 5              | V3769                 | O-RING 336              | 1-2   | 1-2       |
| 6              | V3190-XX              | See DLFC table          | 1-9   | 1-9       |

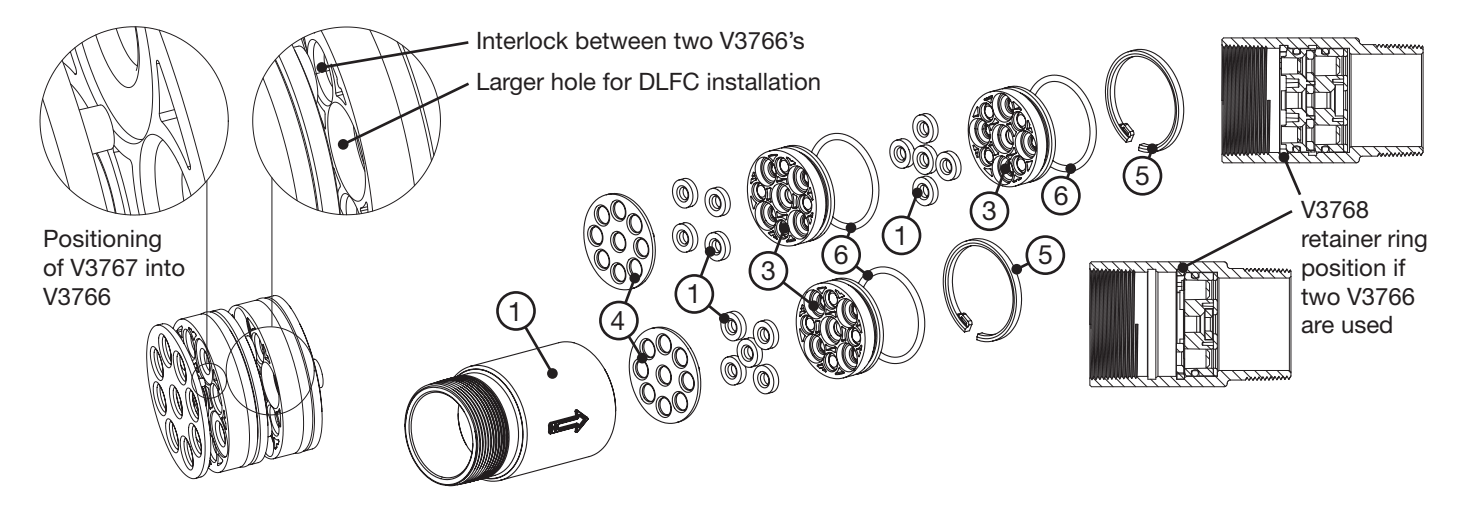

Assemblies are shipped without drain line flow control (DLFC) washers.

### Assembly instructions:

- 1. Determine the desired flow rate. Select a combination of V3190-XXX's to arrive at the desired flow rate.
- 2. Using a drill or punch remove the desired knockout(s) in V3766. Each V3766 retainer contains two types of knock outs. The larger knockouts are removed to install a DLFC. If two V3766 retainers are needed remove the smaller diameter knockout that lines up with the DLFC installed in the other retainer. One or two V3766 retainers may be used. When using one V3766 retainer V3190-XXX must be installed in the center hole. When using two V3766 retainers a V3190-XXX must be installed in the center hole of one of the retainers and the center hole on the other retainer must remain open.
- 3. Smooth hole(s).
- 4. Install appropriate size(s) of drain line flow control washers. Pay close attention to proper DLFC orientation.
- 5. Assemble. Each V3766 retainer must have a V3769 o-ring installed. One each of the V3767 retainer cover and V3768 retainer ring must be used whether one or two V3766 retainers are used. The positioning of the V3768 retainer ring varies depending on the number of V3766 retainer(s) used. Properly orientate the V3766(s) in the direction of flow.
- 6. Properly orientate the complete assembly in the direction of flow. Inlet and outlet threads are 3".

| Order No.  | Description                      |
|------------|----------------------------------|
| V3162-007  | .7 GPM Drain line flow control   |
| V3162-010  | 1.0 GPM Drain line flow control  |
| V3162-013  | 1.3 GPM Drain line flow control  |
| V3162-017  | 1.7 GPM Drain line flow control  |
| V3162-022  | 2.2 GPM Drain line flow control  |
| V3162-027  | 2.7 GPM Drain line flow control  |
| V3162-032  | 3.2 GPM Drain line flow control  |
| V3162-042  | 4.2 GPM Drain line flow control  |
| V3162-053  | 5.3 GPM Drain line flow control  |
| V3162-065  | 6.5 GPM Drain line flow control  |
| V3162-075  | 7.5 GPM Drain line flow control  |
| V3162-090  | 9.0 GPM Drain line flow control  |
| V3162-100  | 10.0 GPM Drain line flow control |
| 1/2100 000 | 9.0 GPM Drain line flow control  |
| V3190-090  | 9.0 GFM Drain line flow control  |
| V3190-100  | TO.0 GPW Drain line now control  |
| V3190-110  | 11.0 GPM Drain line flow control |
| V3190-130  | 13.0 GPM Drain line flow control |
| V3190-150  | 15.0 GPM Drain line flow control |
| V3190-170  | 17.0 GPM Drain line flow control |
| V3190-200  | 20.0 GPM Drain line flow control |
| V3190-250  | 25.0 GPM Drain line flow control |

### DRAIN LINE FLOW CONTROL WASHERS

All DLFC housings ship without DLFC installed. Select control from table for proper backwash, based on media manufacturer's recommendations.

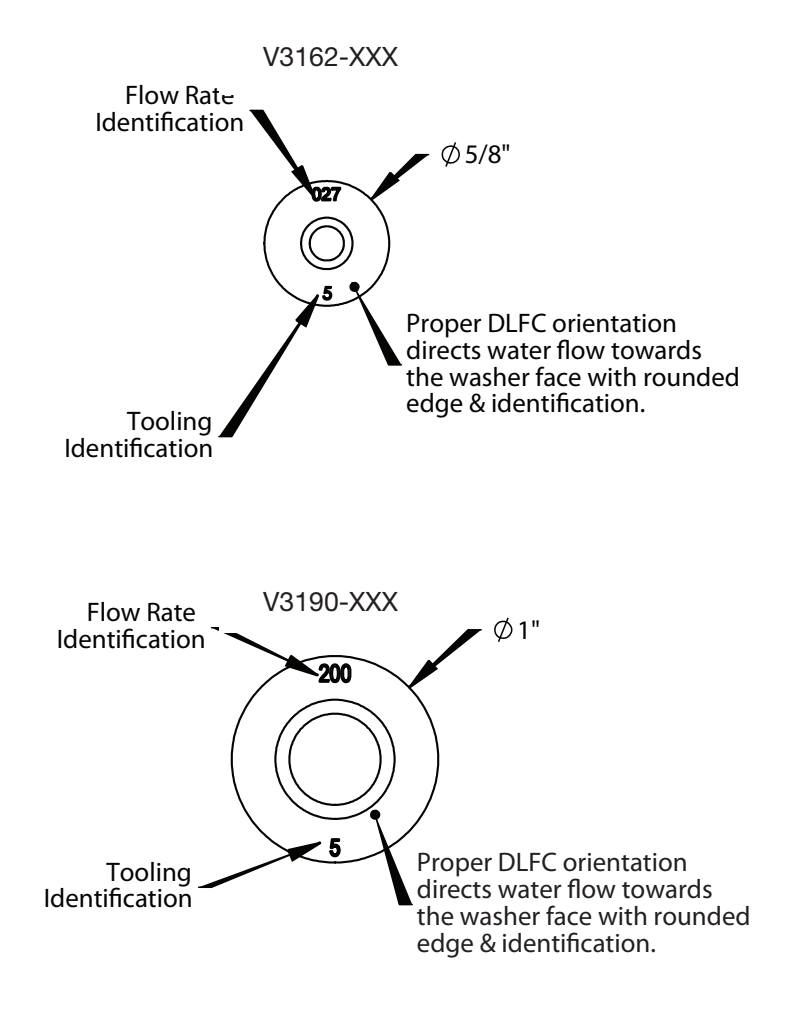

### WS2H/ WS3 TROUBLE SHOOTING GUIDE

| Problem                                | Possible Cause                                                                   | Solution                                                                                                    |
|----------------------------------------|----------------------------------------------------------------------------------|----------------------------------------------------------------------------------------------------|
|                                        | a. No power at electric outlet<br>b. Control valve Power Adapter not             | a. Repair outlet or use working outlet<br>b. Plug Power Adapter into outlet or                                                                                                    |
|                                        | plugged into outlet or power cord<br>end not connected to PC board<br>connection | connect power cord end to PC Board connection                                                                                                    |
|                                        | c. Improper power supply                                                         | c. Verify proper voltage is being delivered to PC Board                                                                                                    |
| 1. No Display on POD                   | d. Poor connection between POD connector and PC Board.                           | d. Check connector on POD, possible<br>broken wire or terminal pin not inserted<br>properly in connector. Clean pins on<br>PC Board by plugging & unplugging the<br>POD connector a few times to remove<br>excess protective coating. |
|                                        | e. Defective Power Adapter                                                       | e. Replace Power Adapter                                                                                                    |
|                                        | 1. Defective PC Board                                                            | 1. Replace PC Board                                                                                                    |
|                                        | outlet controlled by light switch                                                | a. Use uninterrupted outlet                                                                                                    |
| 2. POD does not display correct        | b. Tripped breaker switch and/or                                                 | b. Reset breaker switch and/ or GFI switch                                                                                                    |
| time of day                            | tripped GFI                                                                      | c. Reset time of day                                                                                                    |
|                                        | c. Power outage                                                                  | d. Replace PC Board                                                                                                    |
|                                        | d. Defective PC Board                                                            |                                                                                                    |
|                                        | a. Bypass/ isolation valve in bypass position                                    | a. Iurn bypass/ isolation handles to place<br>in service position                                                                                                    |
|                                        | b. Meter is not connected to meter                                               | b. Connect meter to three pin connection                                                                                                    |
| 3. Display does not indicate           | connection on PC Board                                                           | labeled FLOW on PC Board                                                                                                    |
| that water is flowing. Refer           | c. Restricted/ stalled meter turbine                                             | c. Remove meter and check for rotation or foreign material                                                                                                    |
| to user instructions for how           |                                                                                  | loroigit material                                                                                                    |
| the display indicates water is flowing | d. Meter wire not installed securely into three pin connector                    | d. Verify meter cable wires are installed<br>securely into three pin connector<br>labeled FLOW                                                                                                    |
|                                        | e. Defective meter                                                               | e. Replace meter                                                                                                    |
|                                        | f. Defective PC Board                                                            | f. Replace PC Board                                                                                                    |
|                                        | a. Power outage                                                                  | a. Reset time of day.                                                                                                    |
| 4. Control value regenerates at        | b. Time of day not set correctly                                                 | b. Reset to correct time of day                                                                                                    |
| wrong time of day                      | c. Time of regeneration set incorrectly                                          | c. Reset regeneration time                                                                                                    |
| wrong time of day                      | d. Control valve set at "on 0"                                                   | d. Check programming setting and reset to                                                                                                    |
|                                        | (immediate regeneration)                                                         | dEL (for a delayed regen time)                                                                                                    |
| 5. Time of day flashes on and off      | a. Power outage                                                                  | a. Reset time of day.                                                                                                    |
| 6. Control valve does not              | a. Defective PC Board                                                            | a. Replace PC Board                                                                                                    |
| regenerate automatically               | b. For the case of systems, another                                              | b. Wait for unit in regeneration to finish                                                                                                    |
| depressed and held                     | another unit to go into regeneration                                             |                                                                                                    |

| Problem                                                                                                    | Possible Cause                                                                                                    | Solution                                                                                                    |
|----------------------------------------------------------------------------------------------------|----------------------------------------------------------------------------------------------------|----------------------------------------------------------------------------------------------------|
| 7. Control valve does not<br>regenerate automatically<br>but <b>does</b> when the REGEN<br>button is depressed and<br>held. | <ul> <li>a. Bypass/ isolation valves in bypass position</li> <li>b. Meter is not connected to meter connection on PC Board</li> <li>c. Restricted/ stalled meter turbine</li> <li>d. Incorrect programming</li> <li>e. Meter wire not installed securely into three pin connector</li> <li>f. Defective meter</li> <li>g. Defective PC Board</li> </ul>                                                                                                    | <ul> <li>a. Turn bypass/ isolation valves handles<br/>to place in service position</li> <li>b. Connect meter to three pin<br/>connection labeled FLOW on PC<br/>Board</li> <li>c. Remove meter and check for rotation<br/>or foreign material</li> <li>d. Check for programming error</li> <li>e. Verify meter cable wires are installed<br/>securely into three pin connector<br/>labeled FLOW</li> <li>f. Replace meter</li> <li>g. Replace PC Board</li> </ul> |
| 8. Hard or untreated water is being delivered                                                                               | <ul> <li>Check water quality directly at unit outlet</li> <li>1. Water quality is good <ul> <li>a) Bypass/ isolation valves are open or faulty</li> </ul> </li> <li>Water quality is poor <ul> <li>a) Damaged seal/stack assembly</li> <li>b) Faulty riser tube or seal</li> </ul> </li> <li>c) Control valve body type and piston type mix matched</li> </ul> <li>Media is exhausted, water quality is poor <ul> <li>a) Higher than anticipated water usage</li> <li>b) Meter not registering</li> <li>c) No regenerant or low level of regenerant in regenerant tank</li> </ul> </li> <li>d) Control fails to draw in regenerant e) Water quality fluctuation <ul> <li>f) Fouled media bed</li> </ul> </li> | <ol> <li>External Bypass Leak         <ul> <li>Fully close bypass/ isolation valves or replace</li> <li>Internal Bypass Leak                 <ul></ul></li></ul></li></ol>                                                                                                    |
| 9. Control valve uses too much regenerant                                                                                   | <ul> <li>a. Improper refill setting or refill fill flow control is not sized properly</li> <li>b. Improper program settings</li> <li>c. Control valve regenerates frequently</li> </ul>                                                                                                    | <ul> <li>a. Check refill setting and check refill<br/>flow control for proper refill rate.</li> <li>b. Check program setting to make sure<br/>they are specific to the water quality<br/>and application needs</li> <li>c. Check for leaking fixtures that may<br/>be exhausting capacity or system is<br/>undersized</li> </ul>                                                                                                    |

| Problem                                              | Possible Cause                                                                                                    | Solution                                                                                                    |
|------------------------------------------------------|----------------------------------------------------------------------------------------------------|----------------------------------------------------------------------------------------------------|
|                                                      | a. Low water pressure                                                                                                    | <ul> <li>a. Check incoming water pressure</li> <li>– water pressure must remain at<br/>minimum of 25 psi</li> </ul>                                                                                                    |
|                                                      | b. Plugged, fouled, or incorrect injector size                                                                                                    | <ul> <li>b. Inspect and clean or replace injector,<br/>or replace injector with correct size<br/>for the application</li> </ul>                                                                                        |
| 10. Residual regenerant being delivered to service   | c. Restricted drain line                                                                                                    | c. Check drain line for restrictions or<br>debris and clean                                                                                                    |
|                                                      | d. Damaged seal/ stack assembly or<br>piston allowing leakage during draw                                                                                                    | d. Check seal/ stack assembly and<br>piston for damage and replace                                                                                                    |
|                                                      | f. Excessive refill<br>g. Vacuum leak in draw line / elbow                                                                                                    | f. Program proper draw time needed<br>f. Program proper refill time needed<br>g. Locate vacuum leak and fix                                                                                                    |
| 11. Excessive water in                               | <ol> <li>Tank is being overfilled         <ol> <li>Improper program settings</li> <li>Missing refill flow controller</li> </ol> </li> </ol>                                                             | <ol> <li>Excess from fill cycle</li> <li>Verify program settings</li> <li>Visual inspection / measure volume</li> </ol>                                                                                                |
| regenerant tank                                      | 2. Previous regenerant is not being drawn out                                                                                                    | 2. See Troubleshooting Guide #12                                                                                                    |
| 12 Control volvo foilo to drow in                    | <ul> <li>a. Injector is plugged</li> <li>b. Faulty regenerant piston</li> <li>c. Regenerant line connection leak</li> <li>d. Drain line restriction or debris cause<br/>excess back pressure</li> </ul> | <ul> <li>a. Remove injector and clean or replace</li> <li>b. Replace regenerant piston</li> <li>c. Inspect regenerant line for air leak</li> <li>d. Inspect drain line and clean to correct<br/>restriction</li> </ul> |
| regenerant                                           | e. Drain line too long or too high<br>f. Low water pressure                                                                                                    | <ul> <li>e. Shorten length and/or height</li> <li>f. Check incoming water pressure <ul> <li>water pressure must remain at</li> <li>minimum of 25 psi</li> </ul> </li> </ul>                                            |
|                                                      | g. Damaged seal/ stack assembly                                                                                                    | g. Inspect seal stack assembly for<br>damage and replace                                                                                                    |
|                                                      | a. Power outage during regeneration or<br>unit is currently in regeneration                                                                                                    | <ul> <li>a. Upon power being restored control<br/>will finish the remaining regeneration<br/>time. Reset time of day.</li> </ul>                                                                                       |
| 13. Water running to drain                           | <ul> <li>b. Damaged seal/ stack assembly</li> <li>c. Piston assembly failure</li> <li>d. Drive cap assembly not tightened<br/>properly</li> </ul>                                                       | <ul><li>b. Replace seal/ stack assembly</li><li>c. Replace piston assembly</li><li>d. Re-tighten the drive cap assembly</li></ul>                                                                                      |
| 14. Motor drives intermittently during regeneration. | a. Low power                                                                                                    | a. See Table 2 Software and Power<br>Supply Compatibility                                                                                                    |

| Problem                                                                                                    | Possible Cause                                                                                        | Solution                                                                                                    |
|----------------------------------------------------------------------------------------------------|----------------------------------------------------------------------------------------------------|----------------------------------------------------------------------------------------------------|
|                                                                                                    | a. Motor not inserted fully to engage<br>pinion, motor wires broken or<br>disconnected                | a. Disconnect power, make sure motor<br>is fully engaged, check for broken<br>wires, make sure two pin connector<br>on motor is connected to the two<br>pin connection on the PC Board<br>labeled REGEN. Press NEXT and<br>REGEN buttons for about 3 seconds<br>to resynchronize software with piston<br>position.           |
| to sense motor movement                                                                                          | <ul> <li>b. PC Board not properly snapped into<br/>drive bracket</li> </ul>                           | <ul> <li>b. Properly snap PC Board into drive<br/>bracket and then Press NEXT and<br/>REGEN buttons for about 3 seconds<br/>to resynchronize software with piston<br/>position.</li> </ul>                                                                                                    |
|                                                                                                    | <ul> <li>c. Missing reduction gears</li> <li>d. Damaged or dirty reduction gear reflectors</li> </ul> | c. Replace missing gears<br>d. Clean or replace reduction gear                                                                                                    |
|                                                                                                    | e. Faulty or dirty optics on back of PC board                                                         | e. Clean or replace PC Board                                                                                                    |
|                                                                                                    | a. Foreign material is lodged in control valve                                                        | a. Open up control valve and pull out<br>piston assembly and seal/ stack<br>assembly for inspection. Press NEXT<br>and REGEN buttons for about 3<br>seconds to resynchronize software<br>with piston position                                                                                                    |
| <ol> <li>Err – 1002 = Control valve<br/>motor ran too short and was<br/>unable to find the next cycle</li> </ol> | b. Mechanical binding                                                                                 | <ul> <li>b. Check piston and seal/ stack<br/>assembly, check reduction gears,<br/>check drive bracket and main drive<br/>gear interface. Press NEXT and<br/>REGEN buttons for about 3 seconds<br/>to resynchronize software with piston<br/>position. Check that pinion is not<br/>pressed up tight against motor</li> </ul> |
| position and stalled                                                                                             | c. Main drive gear too tight                                                                          | <ul> <li>c. Loosen main drive gear. Press NEXT<br/>and REGEN buttons for about 3<br/>seconds to resynchronize software<br/>with piston position. Verify free<br/>motion by rotating main drive gear by<br/>hand, driving piston in and out</li> </ul>                                                                        |
|                                                                                                    | d. Improper voltage being delivered to<br>PC Board                                                    | <ul> <li>d. Verify that proper voltage is being<br/>supplied. Press NEXT and REGEN<br/>buttons for about 3 seconds to<br/>resynchronize software with piston<br/>position.</li> </ul>                                                                                                    |

| Problem                                                                                                    | Possible Cause                                                                                                    | Solution                                                                                                    |
|----------------------------------------------------------------------------------------------------|----------------------------------------------------------------------------------------------------|----------------------------------------------------------------------------------------------------|
| 17. Err – 1003 = Control valve<br>motor ran too long and was<br>unable to find the next cycle<br>position                                                                                                    | <ul> <li>a. Motor failure during a regeneration</li> <li>b. Foreign matter built up on piston and<br/>stack assemblies creating friction and<br/>drag enough to time out motor</li> <li>c. Drive bracket not snapped in properly<br/>and out of position enough that<br/>reduction gears and drive gear do not<br/>interface</li> <li>d. Low voltage slowing drive</li> </ul> | <ul> <li>a. Check motor connections then Press<br/>NEXT and REGEN buttons for about<br/>3 seconds to resynchronize software<br/>with piston position.</li> <li>b. Replace piston and stack assemblies.<br/>Press NEXT and REGEN buttons for<br/>about 3 seconds to resynchronize<br/>software with piston position.</li> <li>c. Snap drive bracket in properly then<br/>press NEXT and REGEN buttons for<br/>about 3 seconds to resynchronize<br/>software with piston position.</li> <li>d. See Table 2 Software and Power<br/>Supply Compatibility</li> </ul>                                                                        |
| 18. Err - 14001 = Message<br>queue full                                                                                                    | a. Master PC Board did not receive a response from slave units.                                                                                                    | a. Press NEXT and REGEN buttons for<br>about 3 seconds to resynchronize<br>software with piston position.                                                                                                    |
| <ul> <li>19. Err -15003 = Motorized<br/>Bypass or MAV for NHBP<br/>valve motor ran too long<br/>and unable to find the<br/>proper park position</li> <li>Motorized Alternating Valve<br/>= MAV</li> <li>No Hard Water Bypass<br/>= NHBP</li> </ul> | <ul> <li>a. Control valve programmed for<br/>ALT A or noHbP without having<br/>a motorized drive securely<br/>connected to the 2 pin terminal<br/>labeled "BYPASS" on the main<br/>PC Board</li> <li>b. Poor wire connection</li> </ul>                                                                                                    | <ul> <li>a. Press NEXT and REGEN<br/>buttons for about 3 seconds<br/>to resynchronize software with<br/>piston position. Then re-program<br/>valve to proper setting</li> <li>b. Remove power and check<br/>connection for Motorized Bypass<br/>or MAV for NHBP motor to PC<br/>Board two pin connection labeled<br/>BYPASS. Make sure wires in<br/>connector are inserted securely<br/>and no wires are broken. Clean<br/>pins on PC Board by plugging<br/>and unplugging the connector<br/>a few times to remove excess<br/>protective coating. Press NEXT<br/>and REGEN buttons for about<br/>3 seconds to resynchronize</li> </ul> |
|                                                                                                    | c. Excess drag causing timeout before stall                                                                                                    | c. Open up Motorized Bypass or<br>MAV for NHBP to check for<br>obstructions                                                                                                    |
|                                                                                                    | d. Motorized Bypass or MAV for<br>NHBP motor not fully engaged<br>with reduction gears                                                                                                    | d. Properly insert motor into casing,<br>do not force into casing. Press<br>NEXT and REGEN buttons for<br>about 3 seconds to resynchronize<br>software with piston position.                                                                                                    |

| Problem                                                                                                    | Possible Cause                                                                                                    | Solution                                                                                                    |
|----------------------------------------------------------------------------------------------------|----------------------------------------------------------------------------------------------------|----------------------------------------------------------------------------------------------------|
| 20. Err – 15010 = Motorized<br>Bypass or MAV for NHBP<br>valve motor ran too short<br>(stalled) while trying to drive<br>off-line                                                                                                    | a. Foreign material is lodged in<br>Motorized Bypass or MAV for NHBP<br>valve                                                      | a. Open up Motorized Bypass or MAV<br>for NHBP and check for foreign<br>material. Press NEXT and REGEN<br>buttons for about 3 seconds to<br>resynchronize software with piston<br>position.                                                                                                    |
| Motorized Alternating Valve<br>= MAV<br>No Hard Water Bypass<br>= NHBP                                                                                                    | b. Mechanical binding                                                                                                    | <ul> <li>b. Check poppet drive assembly or<br/>piston and seal/ stack assembly,<br/>check reduction gears, drive gear<br/>interface, and check Motorized<br/>Bypass or MAV for NHBP black drive<br/>pinion on motor. Press NEXT and<br/>REGEN buttons for about 3 seconds<br/>to resynchronize software with piston<br/>position.</li> </ul>                                                                                                    |
| <ul> <li>21. Err – 15011 = Motorized<br/>Bypass or MAV for NHBP<br/>valve motor ran too short<br/>(stalled) while trying to drive<br/>on-line</li> <li>Motorized Alternating Valve<br/>= MAV</li> <li>No Hard Water Bypass<br/>= NHBP</li> </ul> | <ul> <li>a. Foreign material is lodged in<br/>Motorized Bypass or MAV for NHBP<br/>valve</li> <li>b. Mechanical binding</li> </ul> | <ul> <li>a. Open up Motorized Bypass or MAV<br/>for NHBP and check for foreign<br/>material. Press NEXT and REGEN<br/>buttons for about 3 seconds to<br/>resynchronize software with piston<br/>position.</li> <li>b. Check poppet drive assembly or<br/>piston and seal/ stack assembly,<br/>check reduction gears, drive gear<br/>interface, and check Motorized<br/>Bypass or MAV for NHBP black drive<br/>pinion on motor. Press NEXT and<br/>REGEN buttons for about 3 seconds<br/>to resynchronize software with piston<br/>position.</li> </ul> |

| Problem                                                                                                    | Possible Cause                                                                                                    | Solution                                                                                                    |
|----------------------------------------------------------------------------------------------------|----------------------------------------------------------------------------------------------------|----------------------------------------------------------------------------------------------------|
|                                                                                                    |                                                                                                    | Correct all errors on satellite units before attempting to reset error on master                                                                                                    |
| 22. # of units error:<br>Communications has<br>been broken with the<br>unit specified in the error                                                          | a. System is programmed for the<br>wrong number of units or a Slave<br>unit is in "error # of units" mode<br>due to loss of power.                                | a. Pressing any button while in the # of<br>units error will enter the user into the<br>setting screen. Adjust to the correct<br>units for the system and press NEXT to<br>exit the set up screen. Press NEXT and<br>REGEN buttons for about 3 seconds<br>to resynchronize software with piston<br>position. Re-program valve to proper<br>setting                                                                          |
| message. These errors are<br>logged as 16K series errors<br>as follows:<br>16001: error with unit 2<br>16002: error with unit 3<br>16003: error with unit 4 | b. Poor connection on PC Boards                                                                                                    | <ul> <li>b. Make sure wires in connector are<br/>inserted securely and no wires are<br/>broken. Clean pins on PC Board by<br/>plugging and unplugging the connector<br/>a few times to remove excess<br/>protective coating. Press NEXT and<br/>REGEN buttons for about 3 seconds<br/>to resynchronize software with piston<br/>position.</li> </ul>                                                                        |
|                                                                                                    | c. More than one unit has determined that it is the master control                                                                                                | c. Press NEXT and REGEN buttons for<br>about 3 seconds to resynchronize<br>software with piston position. Then<br>re-program each valve to operate as<br>single individual unit. Re-program the<br>control that is to be the master control<br>and it will filter down the programming<br>to the slave controls automatically.                                                                                              |
|                                                                                                    | <ul><li>a. Control valve programmed for "ON<br/>SEP In" with out having a MAV for<br/>separate source attached</li><li>b. MAV for separate source motor</li></ul> | <ul> <li>a. Press NEXT and REGEN buttons for<br/>about 3 seconds to resynchronize<br/>software with piston position. Re-<br/>program valve to proper setting</li> <li>b. Remove power and check connection</li> </ul>                                                                                                    |
| 23. Err – 17000 = MAV for<br>Separate Source valve<br>motor ran too long while<br>trying to find proper park<br>position                                    | wire not connected to System<br>Board or poor connection                                                                                                    | on MAV for separate source motor wire<br>to System Board two pin connection<br>labeled AUX DRIVE. Make sure wires<br>in connector are inserted securely<br>and no wires are broken. Clean pins<br>on System Board by plugging and<br>unplugging the connector a few times<br>to remove excess protective coating.<br>Press NEXT and REGEN buttons for<br>about 3 seconds to resynchronize<br>software with piston position. |
|                                                                                                    | c. MAY for separate source motor not fully engaged with reduction gears                                                                                           | c. Properly insert motor into casing, do<br>not force into casing. Press NEXT and<br>REGEN buttons for about 3 seconds<br>to resynchronize software with piston<br>position.                                                                                                    |

| Problem                                                                                                    | Possible Cause                                                                                                   | Solution                                                                                                    |
|----------------------------------------------------------------------------------------------------|----------------------------------------------------------------------------------------------------|----------------------------------------------------------------------------------------------------|
| 24. Err – 17002 = MAV for                                                                                              | a. Foreign material is lodged in MAV for separate source valve                                                   | a. Open up MAV for separate source<br>and check for foreign material. Press<br>NEXT and REGEN buttons for about 3<br>seconds to resynchronize software with<br>piston position.                                                                                                    |
| Separate Source valve<br>motor ran too short while<br>trying to find proper park<br>position                           | b. Mechanical binding                                                                                            | <ul> <li>b. Check poppet drive assembly or piston<br/>and seal/ stack assembly, check<br/>reduction gears, drive gear interface,<br/>and check MAV for separate source<br/>black drive pinion on motor. Press<br/>NEXT and REGEN buttons for about 3<br/>seconds to resynchronize software with<br/>piston position.</li> </ul> |
| 25. Err – 18000 = Reset was<br>performed, this error<br>code will display in the<br>diagnostics under the error<br>log | a. Press the NEXT and REGEN<br>buttons for about 3 seconds to<br>resynchronize software with piston<br>position. |                                                                                                    |
| 26. Err – 18001 = Power loss,<br>this error code will display in<br>the diagnostics under error<br>log                 | a. When power is lost a signal is sent to log the power loss                                                     |                                                                                                    |
| 27. Err – 18002 = Power<br>restored, this error code will<br>display in the diagnostics<br>under error log             | a. When power is restored a signal<br>is sent to log the power being<br>restored                                 |                                                                                                    |